Version 1.00 | 05/28/2015

# **D-Link**<sup>®</sup>

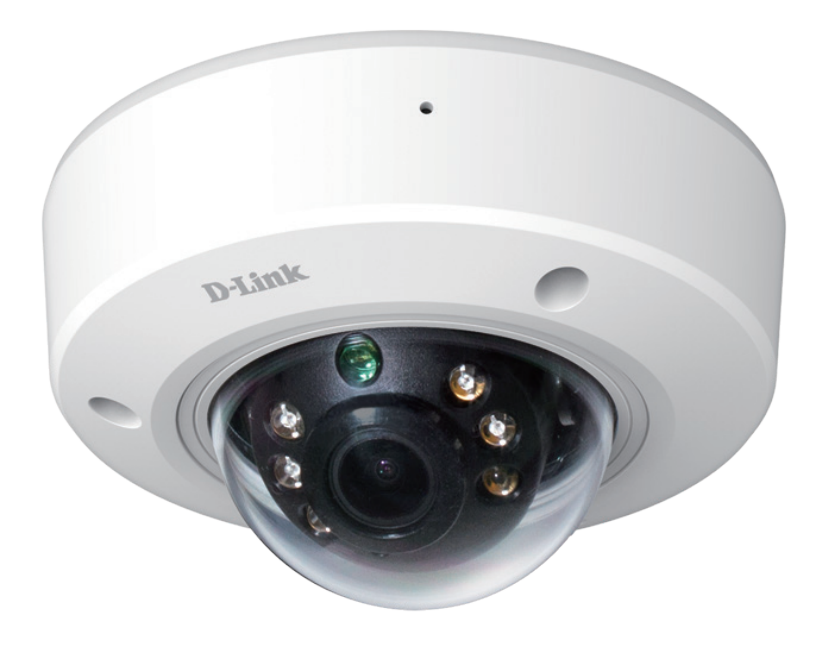

# **User Manual**

# Full HD Outdoor PoE Mini Dome Camera

DCS-6212L

# Preface

D-Link reserves the right to revise this publication and to make changes in the content hereof without obligation to notify any person or organization of such revisions or changes. Information in this document may become obsolete as our services and websites develop and change.

# **Manual Revisions**

| Revision | Date         | Description                                      |
|----------|--------------|--------------------------------------------------|
| 1.00     | May 28, 2015 | DCS-6212L Revision A1 with firmware version 1.00 |

# Trademarks

D-Link and the D-Link logo are trademarks or registered trademarks of D-Link Corporation or its subsidiaries in the United States or other countries. All other company or product names mentioned herein are trademarks or registered trademarks of their respective companies.

Copyright © 2015 D-Link Corporation.

All rights reserved. This publication may not be reproduced, in whole or in part, without prior expressed written permission from D-Link Corporation.

# **Table of Contents**

| Product Overview                   | 5                  |
|------------------------------------|--------------------|
| Package Contents                   | 5                  |
| Introduction                       | 6                  |
| System Requirements                | 0<br>6             |
| Footuros                           | 0<br>7             |
| Features                           |                    |
| Hardware Overview                  | ö                  |
|                                    | 8                  |
| Inside - Front and Back            | 9                  |
| Installation                       | 10                 |
| Zero Configuration Setup           | IU<br>11           |
| Mobile App Setup                   | ۱۱<br>۱ <i>۸</i>   |
| Compare Installation Winord        | ۲4۱4<br>۱ <i>۲</i> |
|                                    |                    |
| Windows Users                      | 15                 |
| Mac Users                          | 16                 |
| Installing an SD Card              | 17                 |
| Mounting the Camera                | 18                 |
| mydlink                            | 21                 |
| Configuration                      |                    |
| Using the Configuration Interface. |                    |
| l ive Video                        |                    |
| Setun                              | 25                 |
| Setup Wizard                       | 25                 |
| Internet Connection Setup Wizard   | 22<br>عد           |
| Motion Detection Setup Wizdra      | 20                 |
| Notion Detection Setup Wizard      | 28                 |
| Network Setup                      | 30                 |

| Dynamic DNS         |
|---------------------|
| Image Setup34       |
| Audio and Video36   |
| Preset              |
| Motion Detection40  |
| Sound Detection41   |
| Time and Date42     |
| Event Setup43       |
| Add Server44        |
| Add Media45         |
| Add Event47         |
| Add Recording48     |
| SD Card50           |
| Advanced51          |
| ICR and IR51        |
| HTTPS52             |
| Access List53       |
| SNMP54              |
| Maintenance         |
| Device Management56 |
| System              |
| Firmware Upgrade58  |
| Status              |
| Device Info59       |
| Logs60              |
| Help61              |

| Technical Specifications | 62 |
|--------------------------|----|
| Regulatory Information   | 65 |
| Warranty                 | 70 |
| Registration             | 77 |

# **Product Overview** Package Contents

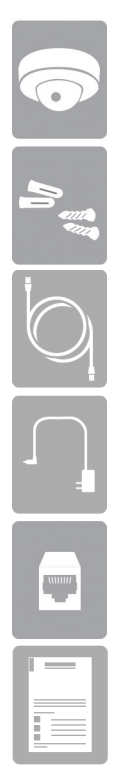

DCS-6212L Full HD Outdoor PoE Mini Dome Camera

Mounting Kit (screws, wall anchors, wrench, and power cable plug)

Ethernet Cable (preattached to camera)

Power Adapter

Ethernet Extension Adapter (RJ-45 Coupler)

**Quick Installation Guide** 

If any of the above items are missing, please contact your reseller.

**Note**: Using a power supply with a different voltage than the one included with your product will cause damage and void the warranty for this product.

## Introduction

Congratulations on your purchase of the DCS-6212L Full HD Day & Night Outdoor Network Camera. The DCS-6212L is a professional surveillance and security solution for small, medium, and large enterprises alike. The DCS-6212L uses a 2 megapixel progressive scan CMOS sensor; the professional sensor results in low noise and high sensitivity capabilities ideal for surveillance applications.

The DCS-6212L is a complete system built with an ARM SoC CPU that incorporates a web server, allowing it to transmit excellent real-time Full HD resolution video quality for security and outdoor surveillance.

The DCS-6212L can be accessed remotely, controlled and configured from any PC/Notebook over your local network or through the Internet via a web browser. The simple installation and intuitive web-based interface offer easy configuration across the full range of its advanced feature set, including granular control over multiple video streams with different configurations and multicast video/audio streams which helps you manage your network load.

The DCS-6212L has an IP65 certified weatherproof and vandal-proof housing designed for both indoor and outdoor applications. The built-in removable IR-cut filter and IR LEDs give the DCS-6212L the capability to view up to 10M at night. The DCS-6212L also incorporates Power over Ethernet (PoE), allowing it to be easily installed in a variety of locations without the need for supplemental power cabling. The combination of IP65 housing, IR-Cut Filter, IR LEDs and PoE make the DCS-6212L an ideal solution for a dependable and cost-effective 24 hour surveillance solution with an easy clutter-free installation.

## **System Requirements**

PC/Mac (to use the mydlink Setup Wizard)

- Windows<sup>®</sup> 8, 7, Vista<sup>®</sup>, or Mac OS<sup>®</sup> X (10.6 or higher)
- Internet Connection
- Internet Explorer 11, Firefox 20, or Safari 7 or higher

Mobile Device (to use mydlink Lite app)

• iPhone, iPad, or Android smartphone or tablet (Refer to the mobile app's store page to see if your device is compatible)

#### **Network Device and Service**

- A router with Internet service
- A Power over Ethernet (PoE) switch or router (for PoE)
- An e-mail account (required to create a mydlink® account)

### **Features**

#### **Simple to Maintain**

The DCS-6212L is a stand-alone system with a built-in CPU, requiring no special hardware or software. The DCS-6212L supports browsers such as Internet Explorer<sup>®</sup>, Firefox<sup>®</sup>, and Safari<sup>®</sup>.

#### **Supports a Variety of Platforms**

Supports TCP/IP networking, HTTP, and other Internet related protocols. The DCS-6212L can also be integrated easily into other Internet/Intranet applications because of its standards-based features. The DCS-6212L works with any 10/100 Ethernet network, making the DCS-6212L easy to integrate into your existing network environment.

#### **Advanced Event Management**

The DCS-6212L can be set up to send e-mail notifications with snapshots when an event occurs, such as when motion is detected. Events can be triggered from several sources, such as motion detection and timer based events.

#### **Remote Monitoring Utility**

The D-ViewCam application adds enhanced features and functionality for the camera and allows administrators to configure and access the camera from a remote site via Intranet or Internet. Other features include image monitoring, recording images to a hard drive, viewing up to 32 cameras on one screen, and taking snapshots.

#### **IR LEDs for Day and Night Functionality**

The built-in infrared LEDs enables night time viewing of up to 10 meters (32 feet).

#### **IP65 Weatherproof Housing**

The DCS-6212L uses an IP65 weatherproof housing, which will protect the camera from dust and water.

#### **IK10 Vandalproof Housing**

The tough IK10 vandal-proof housing protects the camera from impacts for a solid, durable camera you can rely on.

#### **PoE (Power over Ethernet) for Flexible Installation**

The DCS-6212L can draw all the power it needs from a PoE switch or PoE injector for a simple and clutter-free installation.

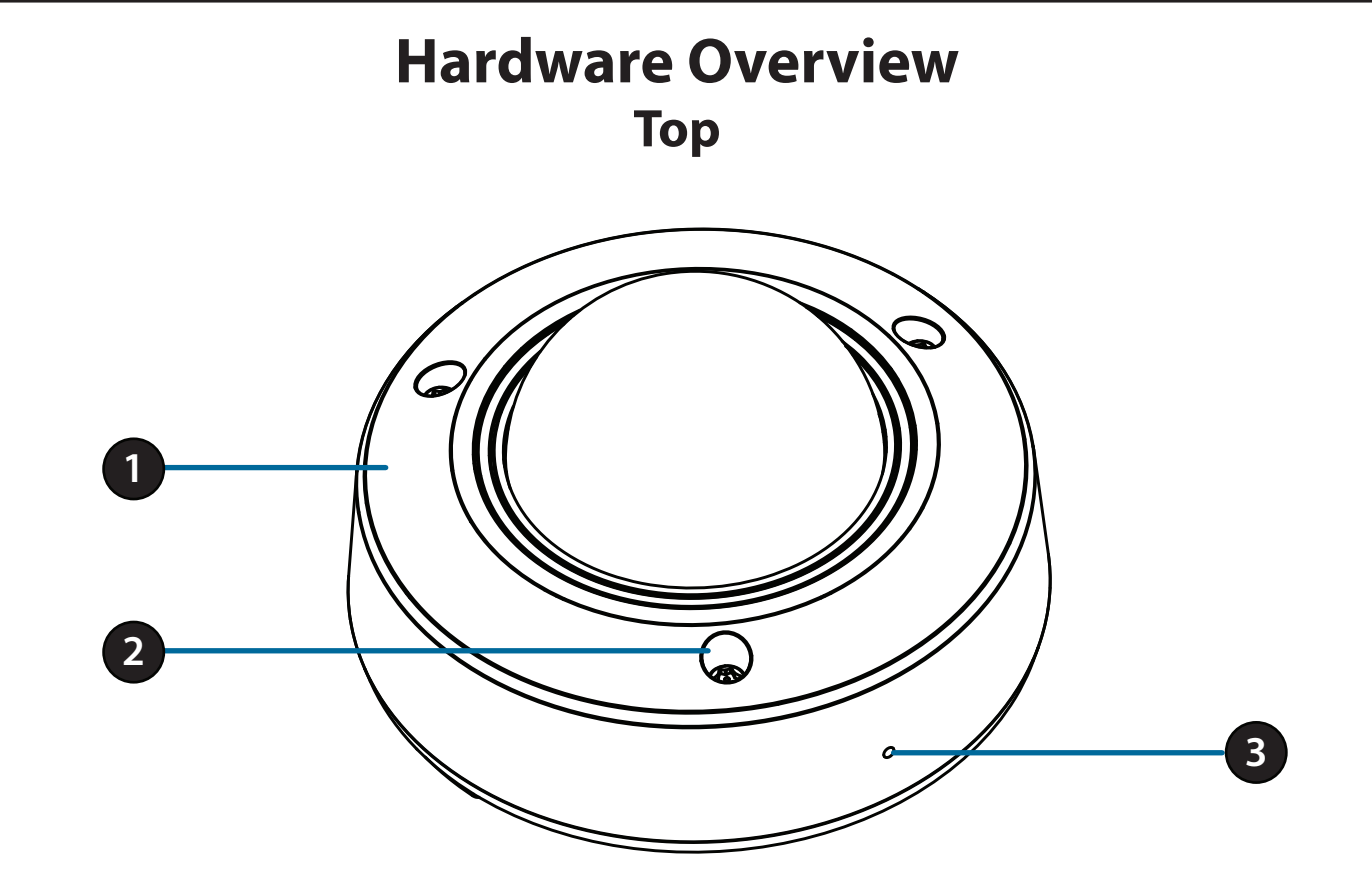

| 1 | Protective Cover                                      | Protects the camera from rain and dust.                   |  |
|---|-------------------------------------------------------|-----------------------------------------------------------|--|
| 2 | Cover Screws                                          | The three screws can be removed with the included wrench. |  |
| 3 | 3 Microphone Records audio from the surrounding area. |                                                           |  |

### **Inside - Front and Back**

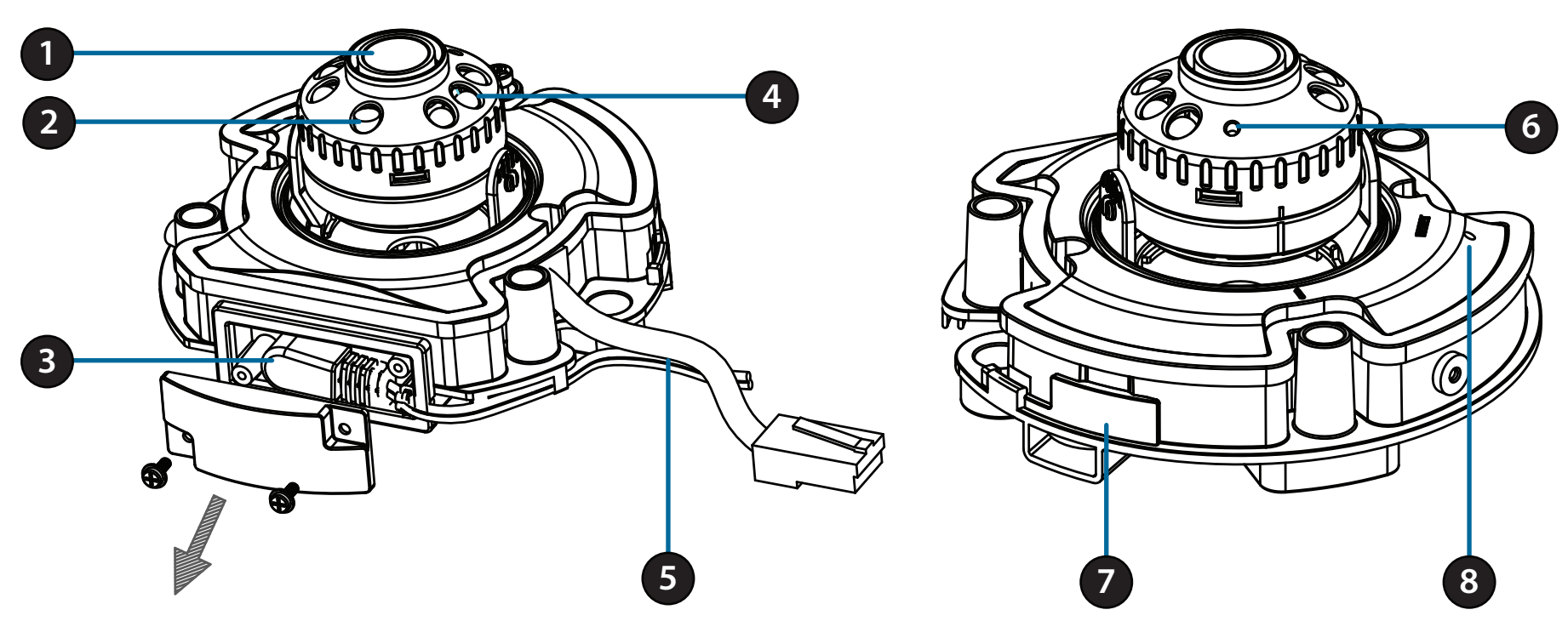

| 1 | Camera Lens                              | Fixed lens to record video of the surrounding area.                                                                                     |  |
|---|------------------------------------------|----------------------------------------------------------------------------------------------------|--|
| 2 | Light Sensor                             | The light sensor measures the lighting conditions and switches between color and infrared accordingly.                                  |  |
| 3 | Power Adapter                            | Located under the protective panel. Connect to an outlet or surge protector. Do not connect if you wish to use PoE to power the camera. |  |
| 4 | IR LEDs                                  | Infrared LEDs illuminate the camera's field of view at night.                                                                           |  |
| 5 | Ethernet Cable<br>(preattached)          | Connects to your wired network and can also be used to power the camera using Power over Ethernet (PoE).                                |  |
| 6 | Power / Status LED                       | Indicates that the camera is receiving power.                                                                                           |  |
| 7 | microSD Card Slot<br>(under rubber seal) | Accepts microSD cards to use for onboard storage.                                                                                       |  |
| 8 | <b>Reset Button</b>                      | Press and hold for 10 seconds to reset camera back to the factory default settings.                                                     |  |

# Installation

There are three ways to set up your camera:

**Zero Configuration Setup**: If you have a mydlink-enabled router (D-Link cloud router), this is the easiest way to set up your camera. Refer to "**Zero Configuration Setup**" on page 11.

**mydlink Lite Mobile App**: You can use the mydlink Lite mobile app to guide you through setup and initial configuration of your camera. Refer to **"Mobile App Setup" on page 14**.

**Camera Installation Wizard**: You can also use the Camera Installation Wizard for your PC or Mac to guide you through setup and initial configuration of your camera. Refer to "**Camera Installation Wizard**" on page 15.

D-Link DCS-6212L User Manual

# **Zero Configuration Setup**

If you have a mydlink-enabled Cloud Router, you can take advantage of Zero Configuration Setup. Zero Configuration automatically configures your camera's settings for you, and adds the camera to your mydlink account automatically. This type of setup allows you to set up your camera by simply plugging it in and connecting it to your router.

Connect your camera to your mydlink-enabled Cloud Router and Zero Configuration will automatically configure your DCS-6212L and add the camera to your mydlink account. After the short time it takes to do this you can remotely access your camera from the website (**http://www.mydlink.com**) to manage and monitor your DCS-6212L.

### **Connect the Ethernet Cable**

Connect the preattached Ethernet cable to an available port on your mydlink-enabled Cloud Router.

### Plug in the External Power Adapter

Plug the power adapter in to a wall outlet.

If you will be using PoE to power the camera, you will be able to disconnect the power adapter after configuring your camera. Refer to "Mounting the Camera" on page 18.

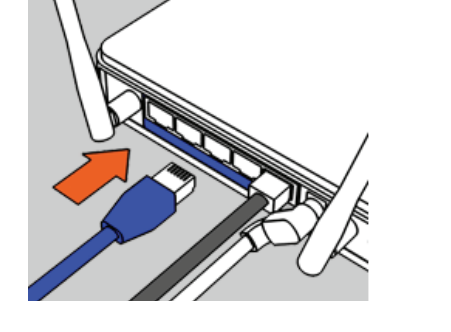

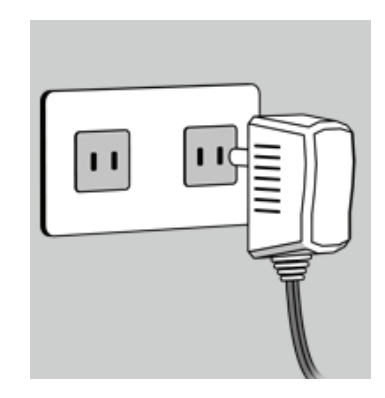

#### **Check Your mydlink Account**

From any computer with an Internet connection, open a web browser and log in to your mydlink account. The mydlink page will check for new devices and display a **New device Found!** pop-up notification in the bottom-right corner. Click the notification to continue.

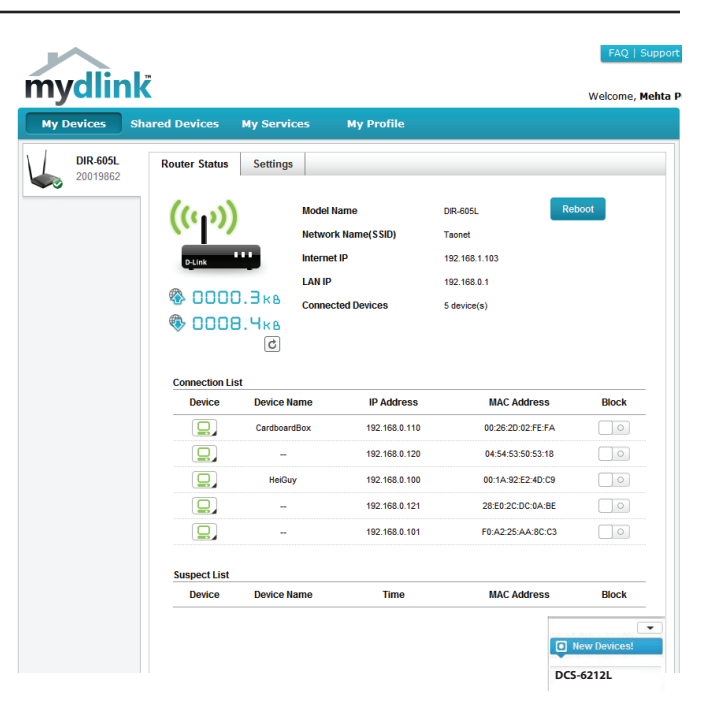

A summary and confirmation notification will appear with the automatically configured details. Make a note of the details and click **Yes** to add the camera to your account.

#### **Confirming New Device**

Do you want to add this new device to your mydlink account? Device Name: DCS-6212L mydlink Number: 44441252 Network name (SSID): ddddddd Admin Password: oic953XZ You can change these default settings by going to Advanced Settings after add it to your device list.

### Section 2: Installation

Zero Configuration will navigate to the mydlink Live View tab for your camera where you will see a screen similar to the following.

Your camera is now set up, and you can skip to "mydlink" on page 21 to learn more about the mydlink features of this camera, or to "Configuration" on page 22 for advanced configuration of your camera.

**Note**: If you see a white haze when viewing in night vision mode, the night vision light on the camera may be reflecting off a nearby surface. Try repositioning and aiming the camera.

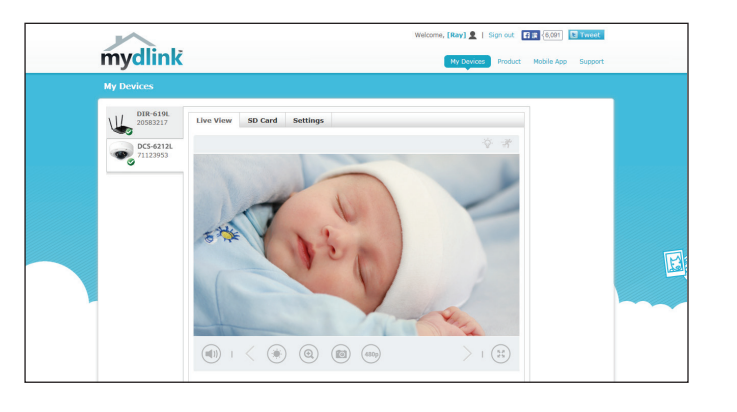

# **Mobile App Setup**

If you do not have a mydlink-enabled Cloud Router, you can configure your camera through the mydlink Lite mobile app. Search for the free mydlink Lite app on the App Store or Google Play and download it to your smartphone or tablet. You can also use a QR code reading app to scan the corresponding code for your device below.

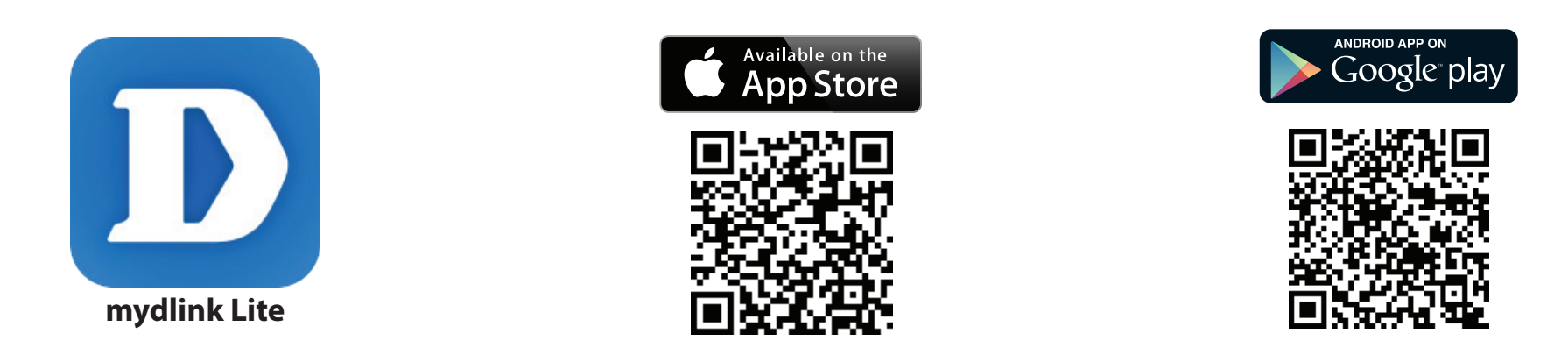

Launch the **mydlink Lite** app and tap on the **Local** button at the bottom left, then tap the **Add Camera** button. Follow the onscreen prompts to set up and install your camera.

### Camera Installation Wizard Windows Users

Insert the Installation CD-ROM into your computer's optical drive to start the autorun program. If you do not have a CD-ROM drive, or the CD is missing, please download the Setup Wizard from **http://www.mydlink.com/support** 

Simply click **Set up your Cloud Camera** to go through the Setup Wizard, which will guide you step-by-step through the installation process from connecting your hardware to configuring your camera and registering it with your mydlink account.

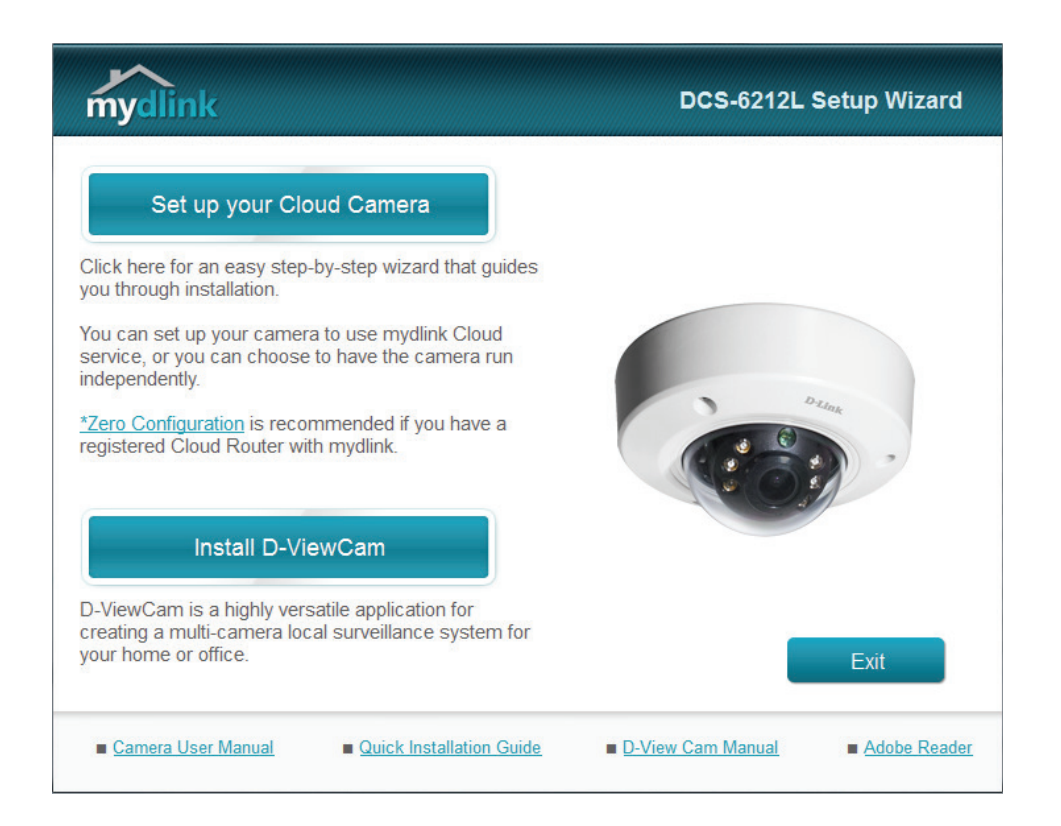

Note: If the Setup Wizard program does not automatically start on your computer, click the Start button and type **D:\autorun.exe** (where D: represents the drive letter of your CD-ROM drive) and press Enter.

### **Mac Users**

Insert the Installation CD-ROM into your computer's CD drive. On the desktop, open your CD drive and double-click on the **SetupWizard** file. If you do not have a CD-ROM drive, or the CD is missing, please download the Setup Wizard from **http://www.mydlink.com/support** 

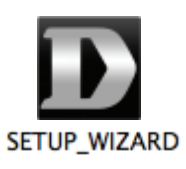

Within 20-30 seconds, the Setup Wizard will open, which will guide you step-by-step through the installation process from connecting your hardware to configuring your camera and registering it with your mydlink account.

| mydlink                                                                                                    | DCS-6212L         | Setup Wizard |
|----------------------------------------------------------------------------------------------------|-------------------|--------------|
| Set up your Cloud Camera                                                                                                    |                   |              |
| Click here for an easy step-by-step wizard that guides you through installation.                                                 |                   |              |
| You can set up your camera to use mydlink Cloud<br>service, or you can choose to have the camera run<br>independently.           |                   |              |
| <u>*Zero Configuration</u> is recommended if you have a registered Cloud Router with mydlink.                                    |                   | Patrick -    |
| Install D-ViewCam                                                                                                    | 4 - 4             |              |
| D-ViewCam is a highly versatile application for<br>creating a multi-camera local surveillance system for<br>your home or office. |                   | Exit         |
| <u>Camera User Manual</u> <u>Quick Installation Guide</u>                                                                        | D-View Cam Manual | Adobe Reader |

Note: mydlink portal requires Java<sup>™</sup> to function correctly. For more guidelines, please refer to mydlink FAQ pages at https://www.mydlink.com/faq/mydlink

## **Installing an SD Card**

#### Step 1

Use the included wrench to loosen the 3 screws on the top of the camera, then lift the camera cover off.

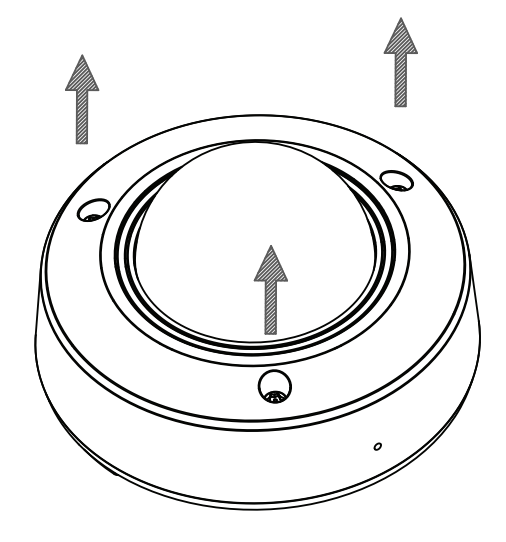

#### Step 2

Lift the rubber flap on the side of the camera to expose the microSD card slot. Insert the microSD card, then close the rubber flap and make sure it is sealed properly.

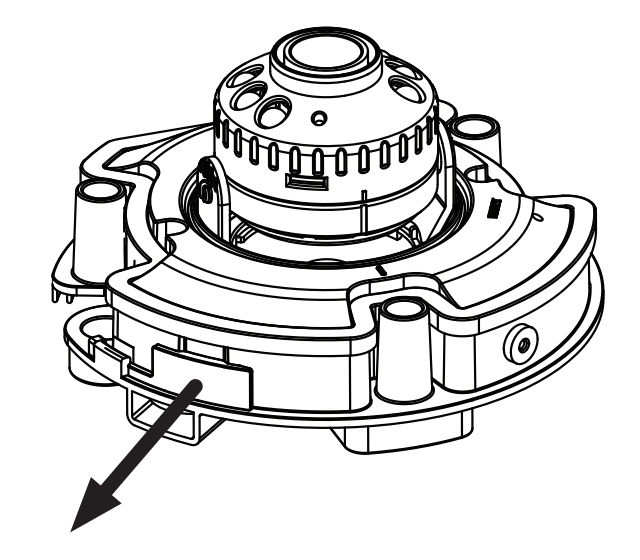

## **Mounting the Camera**

Please refer to the steps below to assist you with mounting the camera. We suggest that you configure the camera and insert a microSD card (if desired) before mounting.

#### Step 1

Use the included wrench to loosen the 3 screws on the top of the camera, then lift the camera cover off.

#### Step 2

Place the camera in the position you want and use a pencil to mark the holes. Ensure the camera is oriented correctly with adequate space for the necessary cables to be routed.

#### Step 3

Depending on the material of the wall or ceiling, use proper tools to drill two holes 25mm deep with a 6mm drill bit where you marked. After drilling the holes, insert the plastic anchors to support the screws.

If you are running the camera cables through the wall, drill a hole in the center and pull the cables through the hole.

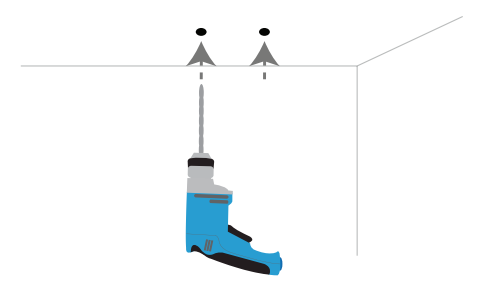

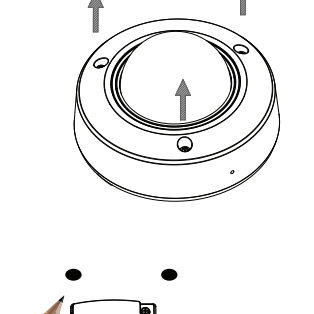

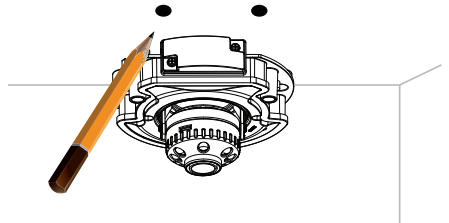

Section 2: Installation

#### Step 4

**If you are using PoE to power the camera**, use a small Philips screwdriver to remove the screws for the power connector cover, then disconnect the power cable.

Place the power cable plug into the gap, then reattach the cover with the screws.

**Step 5** Mount the camera on the wall or ceiling using the screws provided.

### Step 6

Tilt and rotate the camera to your desired position. It may be helpful to do this while the camera is connected to your network so you can view its live video for reference.

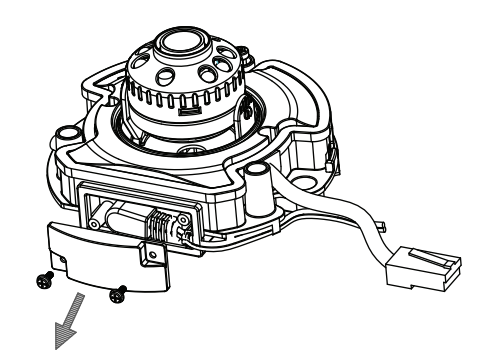

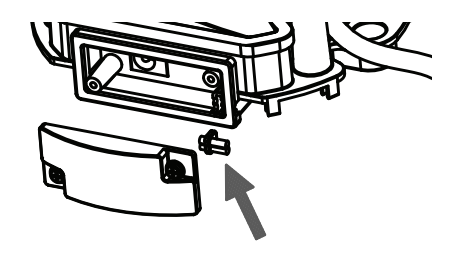

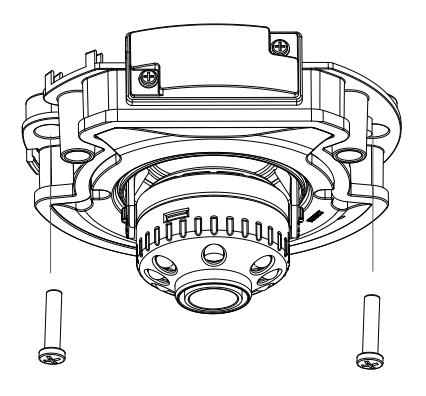

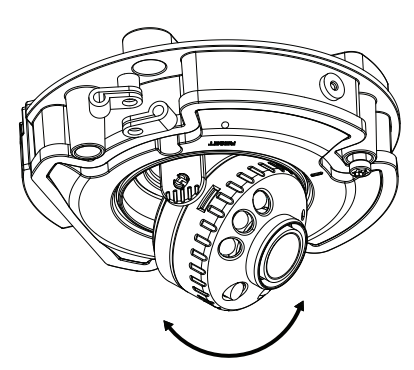

Section 2: Installation

#### Step 7

Reattach the camera cover with the screws and included wrench.

If you are running the camera cables out the side of the camera, remove the cable channel cover and guide the camera cables through the cable channel before reattaching the cover.

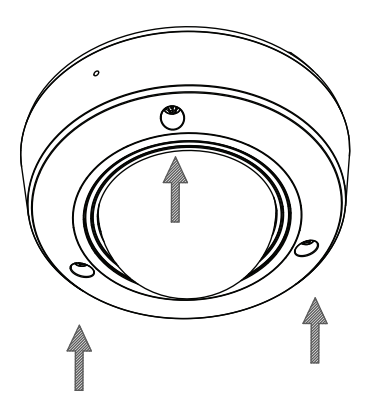

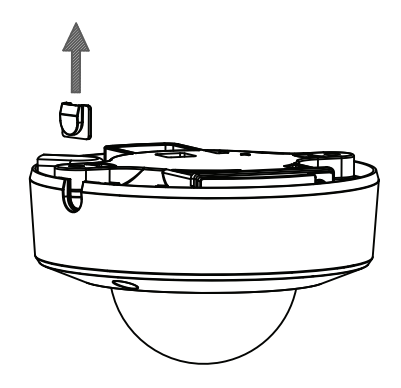

## mydlink

After registering your DCS-6212L camera with a mydlink account in the Camera Installation Wizard. You will be able to remotely access your camera from the www.mydlink.com website. After signing in to your mydlink account, you will see a screen similar to the following:

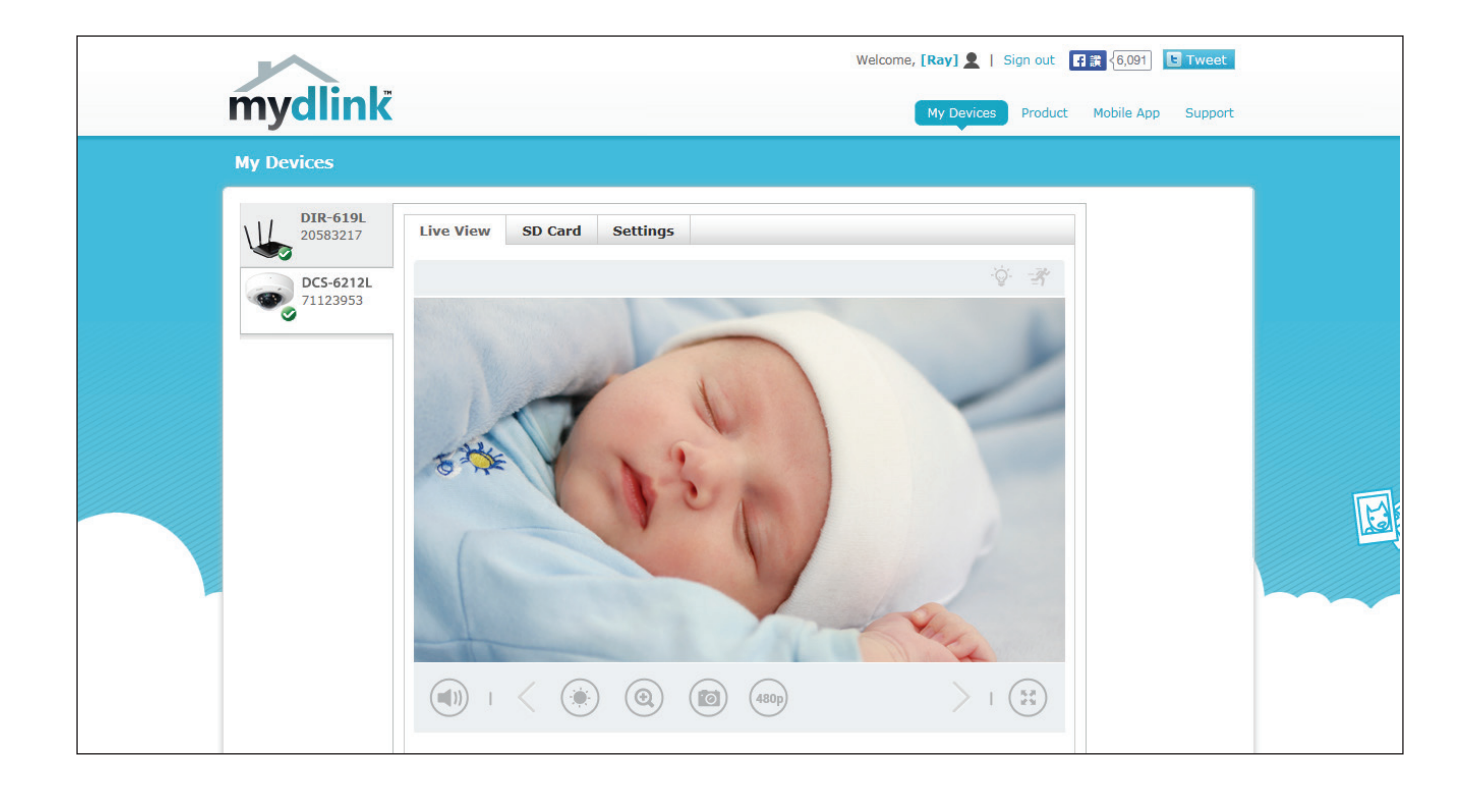

For more details on using your camera with mydlink, go to the **Support** section of the mydlink website and check the **User Manual** section for your product to find the latest instruction guide for your camera's mydlink features.

# **Configuration** Using the Configuration Interface

After completing the Camera Installation Wizard, you are ready to use your camera. The camera's built-in Web configuration utility is designed to allow you to easily access and configure your DCS-6212L. At the end of the wizard, enter the IP address of your camera into a web browser, such as Mozilla Firefox. To log in, use the User name **admin** and the password you created in the Installation Wizard. If you did not create a password, the default password is blank. After entering your password, click **OK**.

| Windows Security                                                                                                    | ×                                          |  |  |  |
|----------------------------------------------------------------------------------------------------|--------------------------------------------|--|--|--|
| The server 192.168.0.102 at DCS-6212L requires a username and password.                                                                                    |                                            |  |  |  |
| Warning: This server is requesting that your username and password be<br>sent in an insecure manner (basic authentication without a secure<br>connection). |                                            |  |  |  |
|                                                                                                    | User name Password Remember my credentials |  |  |  |
|                                                                                                    | OK Cancel                                  |  |  |  |

## **Live Video**

This section shows your camera's live video. You may select any of the available icons listed below to operate the camera. You may also select your language using the drop-down menu on the left side of the screen.

You can zoom in and out on the live video image using your mouse. Right-click to zoom out or left-click to zoom in on the image.

**SD Status:** This option displays the status of the SD card. If no SD card has been inserted, this screen will display the message "Card Invalid."

| 1999   | Motion Trigger<br>Indicator | This indicator will change to amber when a trigger event<br>occurs.<br><b>Note:</b> The video motion feature for your camera must be<br>enabled. |
|--------|-----------------------------|----------------------------------------------------------------------------------------------------|
| REC    | Recording<br>Indicator      | When a recording is in progress, this indicator will change color.                                                                               |
|        | Control Pad                 | This control pad can be used to electronically pan, tilt, and zoom (ePTZ) within the camera's predefined view area, if one has been defined.     |
| \$     | Auto Pan                    | Starts the automatic panning function. The zoomed window will pan from back and forth within the camera's field of view.                         |
| ×      | Stop                        | Stops the camera ePTZ motion.                                                                                                    |
| $\sim$ | Preset Path                 | Starts the camera's motion along the predefined path.                                                                                            |

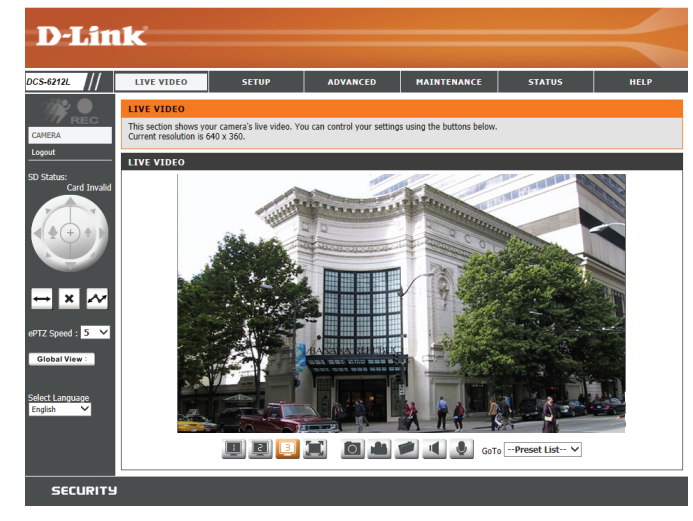

### Section 3: Configuration

- ePTZ Speed: You may select a value between 0 and 10.0 is the slowest and 10 is the fastest. **Global View:** This window indicates the total field of view of the camera. The red box indicates the portion of the camera's view being displayed. Language: You may select the interface language using this menu. Video Profile 1 Record a Video Clip Video Profile 2
- Video Profile 3 3

S

Ō

)=( Full screen mode

Take a Snapshot

- Set a Storage Folder
- Listen/Stop Audio In (from microphone)
- Start/Stop Audio Out (to speaker)

Go To: If any presets have been defined, you can select them here to move the (Preset List) camera to the selected preset.

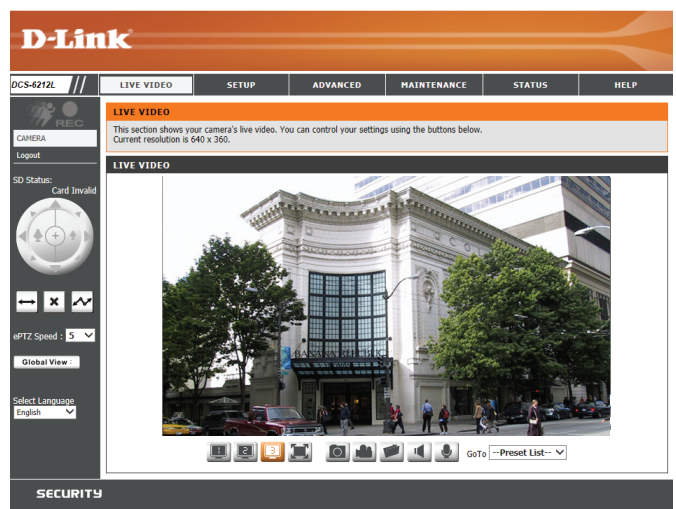

## Setup Setup Wizard

To configure your Network Camera, click **Internet Connection Setup Wizard**. Alternatively, you may click **Manual Internet Connection Setup** to manually configure your Network Camera and skip to "Network Setup" on page 30.

To quickly configure your Network Camera's motion detection settings, click **Motion Detection Setup Wizard**. If you want to enter your settings without running the wizard, click **Manual Motion Detection Setup** and skip to"Motion Detection" on page 40.

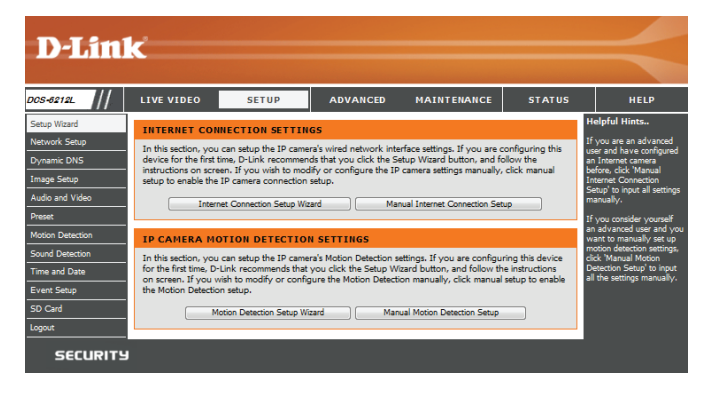

### **Internet Connection Setup Wizard**

This wizard will guide you through a step-by-step process to configure your new D-Link Camera and connect the camera to the internet. Click **Next** to continue.

#### welcome to d-link setup wizard - internet connection setup

This wirard will guide you through a step-by-step process to configure your new D-Link IP camera and connect the IP camera to the internet. To set-up your camera motion detection settings, please click Back button to close this wizard and re-open the motion detection setup wizard.

#### Step 1: Setup LAN Settings Step 2: Setup DDNS Settings

- Step 3: IP camera Name Settings
- Step 4: Setup Time Zone
   Back Next Cancel

Select how the camera will connect to the Internet.

If your camera is connected to a router, or you are unsure how your camera will connect to the Internet, select **DHCP Connection**.

Select **Static IP** if your Internet Service Provider has provided you with connection settings, or if you wish to set a static address within your home network. Enter the correct configuration information and click **Next** to continue.

If you are using PPPoE, select Enable PPPoE and enter your user name and password.

Click Next to continue.

#### Step 1: Setup LAN Settings

Please select whether your IP camera will connect to the Internet with a DHCP connection or Static IP address. If your IP camera is connected to a router, or you are unsure which settings to pick, D-Link recommends that you keep the default selection of IPHC connection. Otherwise, dick on Static IP address to manually assign and IP address before dicking on the Next button.Please enter your ISP Username and Password in the case that your ISP is using PPPoE and then click on the Next button.Please contact your ISP flow on throw your Username and Password.

| OHCP             |                         |
|------------------|-------------------------|
| Static IP Client |                         |
| IP address       | 192.168.0.105           |
| Subnet mask      | 255.255.255.0           |
| Default router   | 192.168.0.1             |
| Primary DNS      | 192.168.0.1             |
| Secondary DNS    | 0.0.0.0                 |
| Enable PPPoE     |                         |
| User Name        |                         |
|                  | (e.g. 654321@hinet.net) |
| Password         |                         |
| Back             | lext Cancel             |

camera.

Click **Apply** to save your settings.

### Section 3: Configuration

If you have a Dynamic DNS account and would like the camera to update your IP address automatically, Select Enable DDNS and enter your host information. Click Next to continue.

#### Step 2: Setup DDNS Settings

Step 3: IP camera Name Settings

D-I IP

If you have a Dynamic DNS account and would like the IP camera to update your IP address automatically, enable DDNS and enter in your host information below. Please click on the Next button to continue.

| Enable DDNS     |                   |                      |          |
|-----------------|-------------------|----------------------|----------|
| Server Address  | www.dlinkddns.com | << www.dlinkddns.com | <b>*</b> |
| Host Name       |                   |                      |          |
| User Name       |                   |                      |          |
| Password        |                   |                      |          |
| Verify Password |                   |                      |          |
| Timeout         | 24                | (hours)              |          |
|                 | Back              | Cancel               |          |

Enter a name for your camera and click Next to continue.

| ink recommends that you rename your IP camera for<br>camera via this name. Please assign a name of your ch | easy accessibility. You<br>oice before clicking or | a can then identify and connect to your<br>the Next button. |
|----------------------------------------------------------------------------------------------------|----------------------------------------------------|-------------------------------------------------------------|
| IP camera Name                                                                                             | DC5-6212L                                          |                                                             |
| Back                                                                                                    | Next Cancel                                        |                                                             |

Configure the correct time to ensure that all events will be triggered as scheduled. Click Next to continue.

If you have selected DHCP, you will see a summary of your settings, including the camera's IP

address. Please write down all of this information as you will need it in order to access your

| Step 4: Setup Time Zone                                                                                                    |                    |   |  |  |
|----------------------------------------------------------------------------------------------------|--------------------|---|--|--|
| Please configure the correct time to ensure that all events are triggered, captured and scheduled at the correct time and day<br>and then dick on the Next button. |                    |   |  |  |
| Time Zone                                                                                                    | (GMT+08:00) Taipei | - |  |  |
| Enable Daylight Saving                                                                                                    |                    |   |  |  |
|                                                                                                    | Back Next Cancel   |   |  |  |

| Step 5: Setup complete                                                                                                    |                                           |                                                                                                    |
|----------------------------------------------------------------------------------------------------|-------------------------------------------|----------------------------------------------------------------------------------------------------|
| Below is a summary of your IP camera setti<br>button if all settings are correct. It is recomm<br>or via your web browser. | ings. Click on the I<br>ended to note dov | Back button to review or modify settings or click on the Apply<br>on these settings in order to access your IP camera on the netwo |
|                                                                                                    | IP Address                                | DHCP                                                                                                    |
|                                                                                                    | IP camera Name                            | e DC5-6212L                                                                                                    |
|                                                                                                    | Time Zone                                 | (UTC+08:00) Taipei                                                                                                    |
|                                                                                                    | DDNS                                      | Disable                                                                                                    |
|                                                                                                    | PPPoE                                     | Disable                                                                                                    |
|                                                                                                    | Back                                      | pplyCancel                                                                                                    |

### **Motion Detection Setup Wizard**

This wizard will guide you through a step-by-step process to configure your camera's motion detection functions.

Click Next to continue.

#### Step 1

This step will allow you to enable or disable motion detection, specify the detection sensitivity, and adjust the camera's ability to detect movement.

You may specify whether the camera should capture a snapshot or a video clip when motion is detected.

Please refer to "Motion Detection" on page 40 for information about how to configure motion detection.

#### Step 2

This step allows you to enable motion detection based on a customized schedule. Specify the day and hours. You may also choose to always record whenever motion is detected.

#### D-Link DCS-6212L User Manual

Welcome To D-LINK Setup Wizard - Motion Detection

This wizard will guide you through a step-by-step process to configure your IP camera's motion detection functions. To setup the IP camera LAN or Internet settings, please click on the Back button to dose this wizard and re-open the IP camera Setup wizard. Otherwise click on the Next button to begin. • Step 1: Specify Motion Detection Area Settings

- Step 1: Specify Motion Detection Area Settings
   Step 2: Motion Detection Schedule
- Step 3: Alerts and Notifications

```
Back Next Cancel
```

#### Step 1: Specify Motion Detection Area Settings

This section will allow you to enable or disable motion detection as well as control the sensitivity of your camera's ability to detect movement.

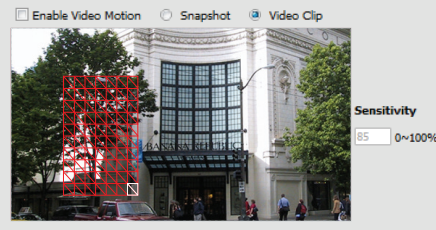

Back Next Cancel

#### step 2: Motion Detection Schedule

This final step allows you to specify how you receive notification of camera events. Choose between an email notification or alternatively you can setup an FTP Notification. You will need your email account settings or FTP details. If you are unsure of this information, please contact your ISP. Once you have entered this information, please click on the Next button.

| ⊻ Sun |                               |
|-------|-------------------------------|
| ime   |                               |
|       | Always                        |
|       | ⊙ From 00 ▼ 00 ▼ To 23 ▼ 59 ▼ |
|       | Back Next Cancel              |

#### Step 3

This step allows you to specify how you will receive event notifications from your camera. You may choose not to receive notifications, or to receive notifications via e-mail or FTP.

Please enter the relevant information for your e-mail or FTP account.

Click Next to continue.

#### **Step 4** You have completed the Motion Detection Wizard.

Please verify your settings and click **Apply** to save them.

Please wait a few moments while the camera saves your settings and restarts.

| If you are u<br>the Next bu | insure of this information, please cont<br>tton. | act your ISP. Once you have entered this information, please click on |
|-----------------------------|--------------------------------------------------|-----------------------------------------------------------------------|
| 🗇 Do not                    | notify me                                        |                                                                       |
| Email                       |                                                  |                                                                       |
|                             | Sender email address                             |                                                                       |
|                             | Recipient email address                          |                                                                       |
|                             | Server address                                   |                                                                       |
|                             | User name                                        |                                                                       |
|                             | Password                                         |                                                                       |
|                             | Port                                             | 25                                                                    |
|                             | This server requires a secure co                 | nnection (StartTLS)                                                   |
| © FTP                       |                                                  |                                                                       |
|                             | Server address                                   |                                                                       |
|                             | Port                                             |                                                                       |
|                             | User name                                        |                                                                       |
|                             | Password                                         |                                                                       |
|                             | Remote folder name                               |                                                                       |
|                             |                                                  | Back Next Cancel                                                      |

This final step allows you to specify how you receive notification of camera events. Choose between an email

Step 3: Alerts and Notification

| Step 4: Setup Complete                                                                                                    |                                     |  |  |  |  |
|----------------------------------------------------------------------------------------------------|-------------------------------------|--|--|--|--|
| You have completed your IP camera setup. Please click the Back button if you want to review or modify your settings or click<br>on the Apply button to save and apply your settings. |                                     |  |  |  |  |
| Motion Detection :                                                                                                    | Enable                              |  |  |  |  |
| EVENT :                                                                                                    | Video Clip                          |  |  |  |  |
| Schedule Day :                                                                                                    | Sun ,Mon ,Tue ,Wed ,Thu ,Fri ,Sat , |  |  |  |  |
| Schedule Time :                                                                                                    | Always                              |  |  |  |  |
| Alerts and Notification :                                                                                                    | : Email                             |  |  |  |  |
| Back Apply Cancel                                                                                                    |                                     |  |  |  |  |

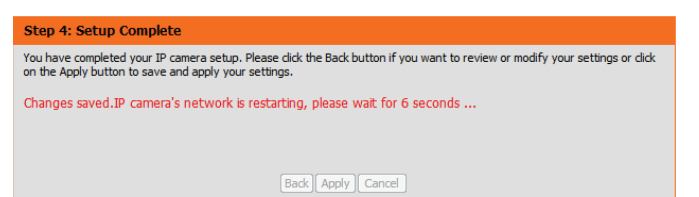

### **Network Setup**

Use this section to configure the network connections for your camera. All relevant information must be entered accurately. After making any changes, click the **Save Settings** button to save your changes.

LAN Settings: This section lets you configure settings for your local area network.

**DHCP:** Select this connection if you have a DHCP server running on your network and would like your camera to obtain an IP address automatically.

If you choose DHCP, you do not need to fill out the IP address settings.

Static IP Client: You may obtain a static or fixed IP address and other network information from your network administrator for your camera. A static IP address may simplify access to your camera in the future.

IP Address: Enter the fixed IP address in this field.

- Subnet Mask: This number is used to determine if the destination is in the same subnet. The default value is 255.255.255.0.
- **Default Gateway:** The gateway used to forward frames to destinations in a different subnet. Invalid gateway settings may cause the failure of transmissions to a different subnet.
  - Primary DNS: The primary domain name server translates names to IP addresses.

Secondary DNS: The secondary DNS acts as a backup to the primary DNS.

| LIVE VIDEO                                                                                                    | SETUP                   | ADVANCED                | MAINTENANCE | STATUS |                                                                        |
|----------------------------------------------------------------------------------------------------|-------------------------|-------------------------|-------------|--------|------------------------------------------------------------------------|
| NETWORK SETU                                                                                                    | p .                     |                         |             |        | Helpful                                                                |
| You can configure yo                                                                                                    | our LAN and Interne     | it settings here.       |             |        | Connection<br>Connection                                               |
|                                                                                                    | Save Se                 | ttings Don't Sav        | e Settings  |        | your net<br>like an IF<br>assigned                                     |
| LAN SETTINGS                                                                                                    |                         |                         |             |        | camera a                                                               |
| DHCP                                                                                                    |                         |                         |             |        | settings 1                                                             |
| Static IP Client                                                                                                    |                         |                         |             |        | as an Uf                                                               |
| IP addre                                                                                                    | ess [192<br>mark [255   | 255 255 0               |             |        | PPPoF                                                                  |
| Default                                                                                                    | router 197              |                         |             |        | use the                                                                |
| Primary                                                                                                    | DNS [197                | .168.0.1                |             |        | Internet,                                                              |
| Seconda                                                                                                    | ary DNS 0.0             | .0.0                    |             |        | passwor                                                                |
| 🗹 Enable UPnP pr                                                                                                    | resentation             |                         |             |        | set up y                                                               |
| 🔲 Enable UPnP po                                                                                                    | ort forwarding          |                         |             |        | Provider                                                               |
| Forward                                                                                                    | ding Port 102           | 4 Test                  |             |        | gateway                                                                |
| Forward                                                                                                    | ding Status UPr         | P forwarding is inactiv | e           |        | need to setting.                                                       |
| PPPOF SETTING                                                                                                    | s                       |                         |             |        | HTTP:                                                                  |
|                                                                                                    |                         |                         |             |        | to conne                                                               |
| © Enable    Disa    Disa | ble                     |                         |             |        | camera<br>web bro                                                      |
| User Na                                                                                                    | me                      |                         |             |        | HTTPS                                                                  |
| Confirm                                                                                                    | password                |                         |             |        | IP came<br>a PC vi                                                     |
| PPPoE S                                                                                                    | Status PPF              | OE is inactive.         |             |        | browser                                                                |
|                                                                                                    |                         |                         |             |        | RTSP:<br>port you                                                      |
| нттр                                                                                                    |                         |                         |             |        | to conne<br>by using                                                   |
| HTTP port                                                                                                    | 80                      |                         |             |        | device(:<br>mobile ;                                                   |
| Access name for stre                                                                                                    | am1 vide                | o1.mjpg                 |             |        | CoS (C                                                                 |
| Access name for stre                                                                                                    | vide<br>vam3 vide       | o3.mipg                 |             |        | Coarsel<br>control I                                                   |
|                                                                                                    |                         |                         |             |        | protocol<br>technolo                                                   |
| HTTPS                                                                                                    |                         |                         |             |        | guarant<br>service                                                     |
| HTTPS port                                                                                                    | 443                     |                         |             |        | bandwir<br>time, th<br>effort".                                        |
| RTSP                                                                                                    | _                       |                         |             |        | QoS (C<br>Finely-c                                                     |
| Authentication                                                                                                    | Dig                     | est ▼                   |             |        | reserval                                                               |
| KISP port                                                                                                    | 554                     | Lodo                    |             |        | service                                                                |
| Access name for stre                                                                                                    | am? live                | Lisup<br>Lisup          |             |        | capacity                                                               |
| Access name for stre                                                                                                    | am3 live                | 3.sdp                   |             |        | streamin                                                               |
| COS SETTINGS                                                                                                    |                         |                         |             |        | Enable                                                                 |
| Earthly Cord                                                                                                    |                         |                         |             |        | enable I<br>Please r                                                   |
| LI Enable CoS                                                                                                    | 0 1                     | [0~4095]                |             |        | works if                                                               |
| Live vid                                                                                                    | . 0                     | •                       |             |        | hardwar                                                                |
| Live aud                                                                                                    | dio 0                   | •                       |             |        | browser                                                                |
| Event/A                                                                                                    | larm 0                  | •                       |             |        | Explorer                                                               |
|                                                                                                    | ment 0                  | •                       |             |        | When IF                                                                |
| manage                                                                                                    |                         |                         |             |        | Camera<br>router ac                                                    |
|                                                                                                    |                         |                         |             |        | Data Data da                                                           |
| QOS SETTINGS                                                                                                    |                         |                         |             |        | IPv6 ad                                                                |
| QOS SETTINGS                                                                                                    |                         | <b>-</b>                |             |        | IPv6 ad                                                                |
| QOS SETTINGS                                                                                                    | eo O<br>Jio O           | •                       |             |        | IPv6 ad<br>IPv6 I<br>Click this<br>the IPv6                            |
| QOS SETTINGS                                                                                                    | eo 0<br>Jio 0<br>Jarm 0 | •                       |             |        | IPv6 add<br>IPv6 Ir<br>Click this<br>the IPv6<br>your IPv<br>successfu |

### Section 3: Configuration

**Enable UPnP Presentation:** Enabling this setting allows your camera to be configured as a UPnP device on your network.

Enable UPnP Port Forwarding: Enabling this setting allows the camera to add port forwarding entries into the router automatically on a UPnP capable network.

Enable PPPoE: Enable this setting if your network uses PPPoE.

User Name / Password: Enter the username and password for your PPPoE account. Re-enter your password in the Confirm Password field. You may obtain this information from your ISP.

HTTP Port: The default port number is 80.

- Access Name for Stream 1~3: The default name is video#.mjpg, where # is the number of the stream.
  - **HTTPS Port:** You may use a PC with a secure browser to connect to the HTTPS port of the camera. The default port number is 443.
  - Authentication: Choose to enable or disable RTSP digest encryption. Digest encryption uses MD5 hashes.
    - **RTSP Port:** The port number that you use for RTSP streaming to mobile devices, such as mobile phones or PDAs. The default port number is 554. You may specify the address of a particular stream. For instance, live1.sdp can be accessed at rtsp://x.x.x.v/video1.sdp where the x.x.x.x represents the IP address of your camera.
    - **Enable CoS:** Enabling the Class of Service setting implements a best-effort policy without making any bandwidth reservations.

| LANSETTINGS                                                                                                    |                                                                                                    |
|----------------------------------------------------------------------------------------------------|----------------------------------------------------------------------------------------------------|
|                                                                                                    |                                                                                                    |
| Static ID Client                                                                                                    |                                                                                                    |
| ID address                                                                                                    | 192.168.0.126                                                                                           |
| Subnet mask                                                                                                    | 255.255.255.0                                                                                           |
| Default router                                                                                                    | 192.168.0.1                                                                                             |
| Primary DNS                                                                                                    | 192 168 0 1                                                                                             |
| Secondary DNS                                                                                                    | 0.0.0                                                                                                   |
| Cashla UDaD association                                                                                                    |                                                                                                    |
| Enable UPhP presentation                                                                                                    |                                                                                                    |
| Enable UPnP port forwarding                                                                                                    |                                                                                                    |
| Forwarding Port                                                                                                    | 1024 Lest                                                                                               |
| Forwarding Status                                                                                                    | OPhP forwarding is inactive                                                                             |
| PPPOE SETTINGS                                                                                                    |                                                                                                    |
| Carlle Contraction                                                                                                    |                                                                                                    |
| Ulera Norra                                                                                                    |                                                                                                    |
| Decreased                                                                                                    |                                                                                                    |
| Password                                                                                                    |                                                                                                    |
| DDDoF Status                                                                                                    | PDDoF is inactive.                                                                                      |
|                                                                                                    |                                                                                                    |
| нттр                                                                                                    |                                                                                                    |
| HTTP port                                                                                                    | 80                                                                                                    |
| Access name for stream1                                                                                                    | video1.mipg                                                                                             |
| Access name for stream2                                                                                                    | video2.mipg                                                                                             |
| Access name for stream3                                                                                                    | video3.mipg                                                                                             |
|                                                                                                    |                                                                                                    |
|                                                                                                    |                                                                                                    |
| HTTPS                                                                                                    |                                                                                                    |
| HTTPS<br>HTTPS port 443                                                                                                    |                                                                                                    |
| HTTPS<br>HTTPS port 443                                                                                                    |                                                                                                    |
| HTTPS<br>HTTPS port 443<br>RTSP                                                                                                    |                                                                                                    |
| HTTPS HTTPS port 443 RTSP Authentication                                                                                                    | Digest V                                                                                                |
| HTTPS HTTPS port 443 RTSP Authentication RTSP port                                                                                                    | Digest V                                                                                                |
| HTTPS HTTPS port 443  RTSP Authentication RTSP port Access name for stream1                                                                                                    | Digest V<br>554<br>Ive1.sdp                                                                             |
| HTTPS HTTPS port 443  RTSP Authentication RTSP port Access name for stream1 Access name for stream2                                                                                                    | Digest  554 Ive1.sdp Ive2.sdp                                                                           |
| HTTPS HTTPS port 443  RTSP Authentication RTSP port Access name for stream1 Access name for stream2 Access name for stream3                                                                                                    | Digest  554 Ive1.sdp Ive2.sdp Ive3.sdp                                                                  |
| HTTPS<br>HTTPS port 443<br>RTSP<br>Authentication<br>RTSP port<br>Access name for stream1<br>Access name for stream2<br>Access name for stream3                                                                                                    | Digest V<br>554<br>live1.sdp<br>live2.sdp<br>live3.sdp                                                  |
| HTTPS port 443<br>RTSP<br>Authentication<br>RTSP port<br>Access name for stream1<br>Access name for stream2<br>Access name for stream3<br>COS SETTINGS                                                                                                    | Digest V<br>554<br>live1.sdp<br>live2.sdp<br>live3.sdp                                                  |
| HTTPS HTTPS port 443  RTSP Authentication RTSP port Access name for stream1 Access name for stream2 Access name for stream3  COS SETTINGS  Finable CoS                                                                                                    | Digest V<br>554<br>live1.sdp<br>live2.sdp<br>live3.sdp                                                  |
| HTTPS HTTPS port 443  RTSP Authentication RTSP port Access name for stream1 Access name for stream2 Access name for stream3  COS SETTINGS  Enable CoS VLAN ID                                                                                                    | Digest  554 554 11ve1.sdp 11ve2.sdp 11ve3.sdp 1                                                         |
| HTTPS HTTPS port 443  RTSP Authentication RTSP port Access name for stream1 Access name for stream2 Access name for stream3  COS SETTINGS  Enable CoS VLAN ID Live video                                                                                                    | Digest<br>554<br>live1.sdp<br>live2.sdp<br>live3.sdp<br>1 [0~4095]<br>0                                 |
| HTTPS HTTPS port 443  RTSP Authentication RTSP port Access name for stream1 Access name for stream2 Access name for stream3  COS SETTINGS  Enable CoS VLAN ID Live video Live aidin                                                                                                    | Digest ▼<br>554<br>live1.sdp<br>live2.sdp<br>live3.sdp                                                  |
| HTTPS<br>HTTPS port 443<br>RTSP<br>Authentication<br>RTSP port<br>Access name for stream1<br>Access name for stream2<br>Access name for stream3<br>COS SETTINGS<br>COS SETTINGS<br>Live video<br>Live audio<br>Event/Alarm                                                                          | Digest v<br>554<br>live1.sdp<br>live2.sdp<br>live3.sdp<br>1 [0~4095]<br>0 v<br>0 v                      |
| HTTPS<br>HTTPS port 443<br>RTSP<br>Authentication<br>RTSP port<br>Access name for stream1<br>Access name for stream2<br>Access name for stream3<br>COS SETTINGS<br>Enable CoS<br>VLAN ID<br>Live video<br>Live audio<br>Event/Alarm                                                                 | Digest ▼<br>554<br>live1.sdp<br>live2.sdp<br>live3.sdp<br>1 [0~4095]<br>0 ▼<br>0 ▼                      |
| HTTPS HTTPS port 443  RTSP Authentication RTSP port Access name for stream1 Access name for stream2 Access name for stream3  COS SETTINGS COS SETTINGS COS VLAN ID Live video Live audio Event/Alarm Management                                                                                     | Digest ▼<br>554<br>live1.sdp<br>live2.sdp<br>live3.sdp<br>1 [0~4095]<br>0 ▼<br>0 ▼<br>0 ▼<br>0 ▼<br>0 ▼ |
| HTTPS HTTPS port 443  RTSP Authentication RTSP port Access name for stream1 Access name for stream2 Access name for stream3  COS SETTINGS  COS SETTINGS Live video Live audio Event/Alarm Management  QOS SETTINGS                                                                                  | Digest ▼<br>554<br>live1.sdp<br>live2.sdp<br>live3.sdp<br>1 [0~4095]<br>0 ▼<br>0 ▼<br>0 ▼<br>0 ▼        |
| HTTPS HTTPS port 443  RTSP Authentication RTSP port Access name for stream1 Access name for stream2 Access name for stream3  COS SETTINGS  Enable CoS VLAN ID Live video Live audio Event/Alarm Management  QOS SETTINGS  Setto Co                                                                  | Digest ▼<br>554<br>live1.sdp<br>live2.sdp<br>live3.sdp<br>1 [0~4095]<br>0 ▼<br>0 ▼<br>0 ▼<br>0 ▼        |
| HTTPS HTTPS port 443  RTSP Authentication RTSP port Access name for stream1 Access name for stream2 Access name for stream3  COS SETTINGS  Enable CoS VLAN ID Live video Live video Live audio Event/Alarm Management  QOS SETTINGS Enable QoS Live uideo Live uideo Live uideo Live stream3  PODUM | Digest ▼<br>554<br>live1.sdp<br>live2.sdp<br>live3.sdp<br>1 [0~4095]<br>0 ▼<br>0 ▼<br>0 ▼<br>0 ▼        |
| HTTPS HTTPS port 443  RTSP Authentication RTSP port Access name for stream1 Access name for stream2 Access name for stream3  COS SETTINGS  Enable CoS VLAN ID Live video Live audio Event/Alarm Management  QOS SETTINGS  COS SETTINGS Live video Live audio Event/Alarm Management                 | Digest ▼<br>554<br>live1.sdp<br>live2.sdp<br>live3.sdp<br>0 ▼<br>0 ▼<br>0 ▼<br>0 ▼                      |
| HTTPS HTTPS port 443  RTSP Authentication RTSP port Access name for stream1 Access name for stream2 Access name for stream3  COS SETTINGS  Enable CoS VLAN ID Live video Live audio Event/Alarm Management  QOS SETTINGS  COS SETTINGS Live video Live audio Event/Alarm Management                 | Digest ▼<br>554<br>ivel.sdp<br>ive2.sdp<br>ive3.sdp<br>0 ▼<br>0 ▼<br>0 ▼<br>0 ▼<br>0 ▼                  |
| HTTPS HTTPS port HTTPS port 443  RTSP Authentication RTSP port Access name for stream1 Access name for stream2 Access name for stream3  COS SETTINGS Enable CoS VLAN ID Live video Live audio Event/Alarm Management  QOS SETTINGS COS SETTINGS Live video Live audio Event/Alarm Management        | Digest ▼<br>554<br>ivel.sdp<br>ive2.sdp<br>ive3.sdp<br>0 ▼<br>0 ▼<br>0 ▼<br>0 ▼<br>0 ▼<br>0 ▼           |

### Section 3: Configuration

Enable QoS: Enabling QoS allows you to specify a traffic priority QOS SETTINGS policy to ensure a consistent Quality of Service during Enable QoS 0 🔻 Live video busy periods. If the Network Camera is connected to a 0 🔻 Live audio router that itself implements QoS, the router's settings Event/Alarm 0 🔻 0 🔻 Management will override the QoS settings of the camera. IPV6 Enable IPv6 Enable IPv6: Enabling this setting will enable use of the IPv6 protocol. IPv6 Information Click the IPv6 Information button to see the camera's Manually setup the IP address current IPv6 details, or you can check Manually setup Optional IP address / Prefix length 64 Optional default router the IP address to manually set up the IP address, specify Optional primary DNS a default router, and set the primary DNS. MULTICAST Enable multicast for stream 1 Enable Multicast for stream: The DCS-6212L allows you to multicast each of the Multicast group address 6550 Multicast video port available streams via group address and specify the TTL Multicast RTCP video port value for each stream. Enter the port and TTL settings Multicast audio port Multicast RTCP audio port you wish to use if you do not want to use the defaults. Multicast TTL [1~255] 64 Enable multicast for stream 2 Enable Bonjour: Enable this to allow other network devices to connect to Multicast group address Multicast video port 6554 this camera using Bonjour. Multicast RTCP video port Multicast audio port 6556 Multicast RTCP audio port Bonjour Name: Enter the name to identify this camera on Bonjour. Multicast TTL [1~255] 64 Enable multicast for stream 3 Multicast group address 6558 Multicast video port Multicast RTCP video port Multicast audio port 6560 6561 Multicast RTCP audio port Multicast TTL [1~255] BONJOUR SETTINGS

BONDOUR SETTINGS

Characters maximum

Characters you may use in a Bonjour Name: "upper or lower
case letters", "numbers" and "hyphens".)

Save Settings Don't Save Settings

### **Dynamic DNS**

DDNS allows you to access your camera using a domain name instead of an IP address. To do this, you will need to have an account with one of the DDNS services listed in the drop-down box on this page.

**Enable DDNS:** Select this checkbox to enable the DDNS function.

Server Address: Select your Dynamic DNS provider from the drop-down menu or enter the server address manually.

Host Name: Enter the host name of the DDNS server.

- User Name: Enter the user name or e-mail used to connect to your DDNS account.
  - Password: Enter the password used to connect to your DDNS server account.

Timeout: Enter the DNS timeout values you wish to use.

**Status:** Indicates the connection status, which is automatically determined by the system.

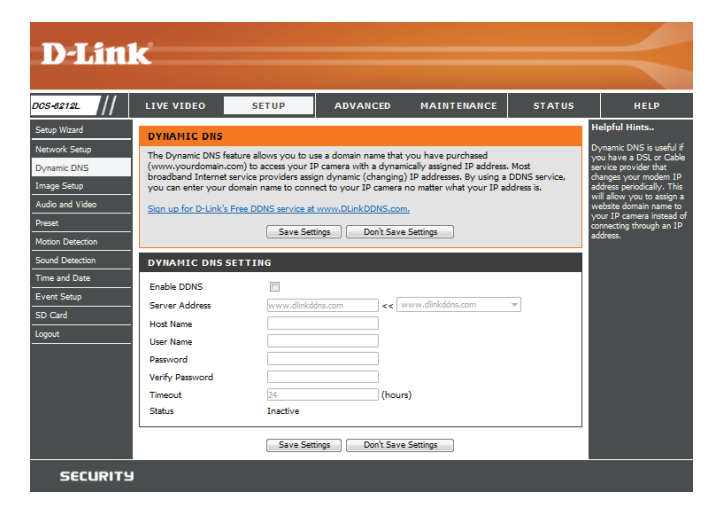

### **Image Setup**

In this section, you may configure the video image settings for your camera. A preview of the image will be shown in Live Video.

Enable Privacy Mask Setting: The Privacy Mask setting allows you to specify up to three rectangular areas on the camera's image to be blocked/excluded from recordings and snapshots.

You may click and drag the mouse cursor over the camera image to draw a mask area. Right-click on the camera image to bring up the following menu options:

- Disable All: Disables all mask areas
- Enable All: Enables all mask areas
- Reset All: Clears all mask areas.

Anti Flicker: If the video flickers, try enabling this setting.

Mirror: This will mirror the image horizontally.

- Flip: This will flip the image vertically. When turning Flip on, you may want to consider turning Mirror on as well.
- **Power Line:** Select the frequency used by your power lines to avoid interference or distortion.
- White Balance: Use the drop-down box to change white balance settings to help balance colors for different environments. You can choose from Auto, Outdoor, Indoor, Fluorescent, and Push Hold.

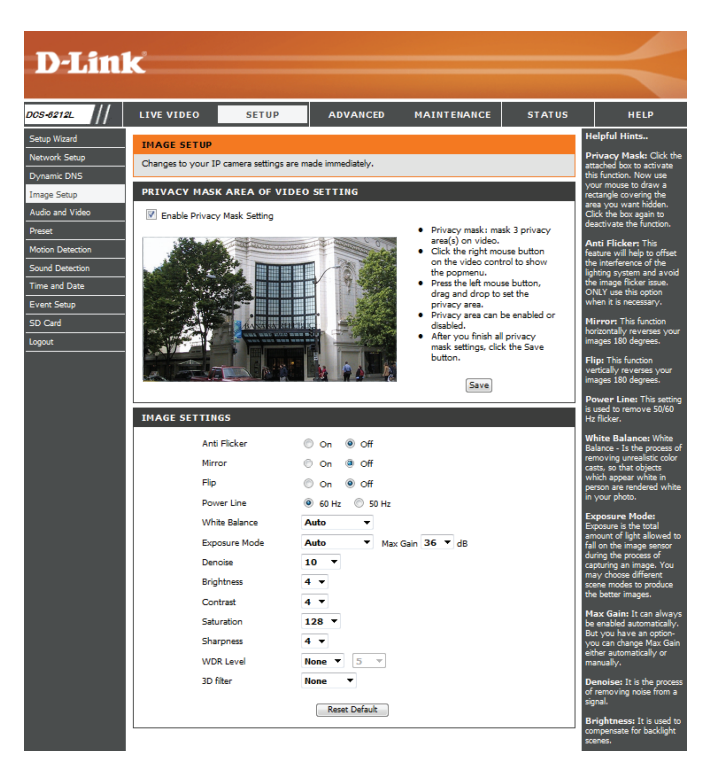

- **Exposure Mode:** Changes the exposure mode. Use the drop-down box to set the camera for Indoor, Outdoor, or Night environments, or to Moving to capture moving objects. The Low Noise option will focus on creating a high-quality picture without noise. You can also create three different custom exposure modes. The Max Gain setting will allow you to control the maximum amount of gain to apply to brighten the picture.
  - **Denoise:** This setting controls the amount of noise reduction that will be applied to the picture.
  - Brightness: Adjust this setting to compensate for backlit subjects.
    - **Contrast:** Adjust this setting to alter the color intensity/strength.
  - Saturation: This setting controls the amount of coloration, from grayscale to fully saturated.
  - **Sharpness:** Specify a value from 0 to 8 to specify how much sharpening to apply to the image.
  - WDR Level: WDR makes it easier to see objects that may appear dark due to strong backlighting conditions during the daytime. Higher WDR levels will make it easier to see objects in shadows.
    - **3D Filter:** 3D filtering reduces the amount of image noise when viewing a low-light environment. Higher levels of 3D filtering will apply stronger levels of noise reduction.
  - **Reset Default:** Click this button to reset the image settings to their factory defaults.

| MAGE SETTINGS |                                                                                                    |
|---------------|----------------------------------------------------------------------------------------------------|
| Anti Flicker  | ◎ On ⑧ Off                                                                                                    |
| Mirror        | 🗇 On 🚇 Off                                                                                                    |
| Flip          | On  Off                                                                                                    |
| Power Line    | 60 Hz      50 Hz     50 Hz |
| White Balance | Auto 🔻                                                                                                    |
| Exposure Mode | Auto  V Max Gain 36  V dB                                                                                                    |
| Denoise       | 10 🔻                                                                                                    |
| Brightness    | 4 🔻                                                                                                    |
| Contrast      | 4 -                                                                                                    |
| Saturation    | 128 🔻                                                                                                    |
| Sharpness     | 4 -                                                                                                    |
| WDR Level     | None 🔻 5 🔻                                                                                                    |
| 3D filter     | None 🔻                                                                                                    |
|               | Reset Default                                                                                                    |

### **Audio and Video**

You may configure up to three video profiles with different settings for your camera. Hence, you may set up different profiles for your computer and mobile display. In addition, you may also configure the two-way audio settings for your camera. After making any changes, click the **Save Settings** button to save your changes.

Aspect ratio: Set the aspect ratio of the video to 4:3 standard or 16:9 widescreen.

Mode: Set the video codec to be used to JPEG or H.264.

Frame size / View window area: Frame size determines the total capture resolution, and View window area determines the Live Video viewing window size. If the Frame size is larger than the Live Video size, you can use the ePTZ controls to look around.

- 16:9 1920 x 1080, 1280 x 720, 800 x 448, 640 x 360 up to 30 fps
- 4:3 1440 x 1080, 1280 x 960, 1024 x 768, 800 x 592, 640 x 480 up to 30 fps

**Note**: If your View window area is the same as your Frame size, you will not be able to use the ePTZ function.

Maximum frame rate: A higher frame rate provides smoother motion for videos, and requires more bandwidth. Lower frame rates will result in stuttering motion, and requires less bandwidth.

| N-T ital                                                | 3                                                                                                    |            |                                                              |                                                                        |                       |                                                                                                    |
|---------------------------------------------------------|----------------------------------------------------------------------------------------------------|------------|--------------------------------------------------------------|------------------------------------------------------------------------|-----------------------|----------------------------------------------------------------------------------------------------|
|                                                         | <u></u>                                                                                                    |            |                                                              |                                                                        |                       |                                                                                                    |
|                                                         |                                                                                                    |            |                                                              |                                                                        |                       | _                                                                                                    |
| S-6212L                                                 | LIVE VIDEO                                                                                                    | SETUP      | ADVANCED                                                     | MAINTENANCE                                                            | STATUS                | HELP                                                                                                    |
| tup Wizard                                              | AUDIO AND V                                                                                                    | IDEO       |                                                              |                                                                        |                       | Helpful Hints                                                                                                    |
| rtwork Setup<br>mamic DNS<br>hage Setup                 | This section allows you to configure the sound and video of your camera. You can configure different<br>settings depending on whether you are viewing content from a PC or a Mobile Phone / PDA. |            |                                                              |                                                                        |                       | Higher frame size, frame<br>rate and bit rate gives<br>better video quality. At<br>the same time, it<br>requires more network                      |
| idio and Video                                          |                                                                                                    |            |                                                              |                                                                        |                       | bandwidth.                                                                                                    |
| eset<br>otion Detection<br>und Detection<br>me and Date | VIDEO SETTI                                                                                                    | NGS        | Warning: C<br>16:9 V the settings<br>motion detect<br>Save D | hange the aspect ratio v<br>of privacy mask and pre<br>tion.<br>efault | vill clear<br>set and | For best viewing results<br>on a mobile phone, we<br>suggest setting the<br>Frame Rate to 5fps and<br>the Bit Rate to 64 kbps.<br>Aspect Ratio: An |
| ent Setup                                               |                                                                                                    |            |                                                              |                                                                        |                       | aspect ratio is the ratio<br>between the width and                                                                                                 |
| ) Card                                                  | VIDEO PROFI                                                                                                    | LE 1       |                                                              |                                                                        |                       | height of an image.                                                                                                    |
| gout                                                    | Mode                                                                                                    |            | H.264 ∨                                                      |                                                                        |                       | Mode: It can be H.264<br>or JPEG. In JPEG mode,                                                                                                    |
|                                                         | Frame size<br>View window are                                                                                                    | a          | 1920x1080 ↓<br>1920x1080 ↓                                   |                                                                        |                       | the video frames are<br>independent; H.264 can<br>use less bandwidth but<br>better image quality                                                   |
|                                                         | Maximum frame                                                                                                    | rate       | 15 🗸                                                         |                                                                        |                       | Frame Size: 6 ontions                                                                                                    |
|                                                         | Constan                                                                                                    | t bit rate | O 2M ∨                                                       |                                                                        |                       | exist for the sizes of the<br>video display. It is                                                                                                 |
|                                                         | Fixed qu                                                                                                    | ality      | ● Standard ∨                                                 |                                                                        |                       | recommended using<br>320x176 for mobile<br>viewing and 1920x1080                                                                                   |
|                                                         | VIDEO PROFI                                                                                                    | LE 2       |                                                              |                                                                        |                       | for computer viewing.                                                                                                    |
|                                                         | Mode                                                                                                    |            | H.264 ₩                                                      |                                                                        |                       | View window area:<br>The viewing region of                                                                                                    |
|                                                         | Frame size                                                                                                    |            | 1280x720 V                                                   |                                                                        |                       | the current video stream.                                                                                                    |
|                                                         | View window are                                                                                                    | a          | 1280x720 V                                                   |                                                                        |                       | Max frame rate: The<br>maximum number of                                                                                                    |
|                                                         | Maximum frame                                                                                                    | rate       | 30 🗸                                                         |                                                                        |                       | in 1 second. 30fps is the                                                                                                    |
|                                                         | Constan                                                                                                    | t bit rate | O 2M ∨                                                       |                                                                        |                       | this camera. In general,                                                                                                    |
|                                                         | Fixed qu                                                                                                    | ality      | ● Standard ∨                                                 |                                                                        |                       | fps is imperceptible to<br>the human eye.                                                                                                    |
|                                                         | VIDEO PROFI                                                                                                    | LE 3       |                                                              |                                                                        |                       | Video Quality: This<br>limits the maximal                                                                                                    |
|                                                         | Mode                                                                                                    |            | H.264 🗸                                                      |                                                                        |                       | refresh frame rate, which<br>can be combined with                                                                                                  |
|                                                         | Frame size                                                                                                    |            | 640x360 🗸                                                    |                                                                        |                       | the "Fixed quality" to<br>optimize the bandwidth                                                                                                   |
|                                                         | View window are                                                                                                    | a          | 640x360 V                                                    |                                                                        |                       | utilization and video<br>quality. If the User wants                                                                                                |
|                                                         | Maximum frame<br>Video quality                                                                                                    | rate       | 15 🗸                                                         |                                                                        |                       | to fix the bandwidth<br>utilization regardless of                                                                                                  |
|                                                         | Constan                                                                                                    | t bit rate | ● 512K ∨                                                     |                                                                        |                       | the video quality, choose<br>"Constant bit rate" and                                                                                               |
|                                                         | Fixed qu                                                                                                    | iality     | ○ Excellent ∨                                                |                                                                        |                       | select the desired<br>bandwidth.                                                                                                    |
|                                                         | AUDIO SETTI                                                                                                    | NGS        |                                                              |                                                                        |                       | Audio Settings: You<br>can use the option to<br>switch the external                                                                                |
|                                                         | Audio in off                                                                                                    |            |                                                              |                                                                        |                       | microphone on/off or<br>adjust the volume                                                                                                    |
|                                                         | Audio in gain lev                                                                                                    | el         | 20dB 🗸                                                       |                                                                        |                       |                                                                                                    |
|                                                         | Audio out of                                                                                                    | F          |                                                              |                                                                        |                       |                                                                                                    |
|                                                         | Audio out volume                                                                                                    | level      | / ~                                                          |                                                                        |                       |                                                                                                    |
|                                                         |                                                                                                    | Save Set   | tings Don't Save                                             | Settings                                                               |                       |                                                                                                    |
| SECURITY                                                |                                                                                                    |            |                                                              |                                                                        |                       |                                                                                                    |
|                                                         |                                                                                                    |            |                                                              |                                                                        |                       |                                                                                                    |
- Video quality: This limits the maximum frame rate, which can be combined with the "Fixed quality" option to optimize the bandwidth utilization and video quality. If fixed bandwidth utilization is desired regardless of the video quality, choose "Constant bit rate" and select the desired bandwidth.
- **Constant bit rate:** The bps will affect the bit rate of the video recorded by the camera. Higher bit rates result in higher video quality.
  - **Fixed quality:** Select the image quality level for the camera to try to maintain. High quality levels will result in increased bit rates.

Audio in off: Selecting this checkbox will mute incoming audio.

Audio in gain level: This setting controls the amount of gain applied to incoming audio to increase its volume.

Audio out off: Selecting this checkbox will mute outgoing audio.

Audio out volume level: This setting controls the amount of gain applied to outgoing audio to increase its volume.

| VIDEO PROFILE 1                                                                                                    |                                                                        |
|----------------------------------------------------------------------------------------------------|------------------------------------------------------------------------|
| Mode<br>Frame size<br>View window area<br>Maximum frame rate<br>Video quality                                       | H.264 V<br>1920x1080 V<br>1920x1080 V<br>15 V                          |
| Constant bit rate<br>Fixed quality                                                                                  | <ul> <li>○ 2M ✓</li> <li>● Standard ✓</li> </ul>                       |
| VIDEO PROFILE 2                                                                                                    |                                                                        |
| Mode<br>Frame size<br>View window area<br>Maximum frame rate<br>Video quality<br>Constant bit rate                  | H.264 V<br>1280x720 V<br>1280x720 V<br>30 V                            |
| Fixed quality                                                                                                    | <ul> <li>Standard V</li> </ul>                                         |
| VIDEO PROFILE 3                                                                                                    |                                                                        |
| Mode<br>Frame size<br>View window area<br>Maximum frame rate<br>Video quality<br>Constant bit rate<br>Fixed quality | H.264 V<br>640x360 V<br>640x360 V<br>15 V<br>© 512K V<br>© Excellent V |
| AUDIO SETTINOS                                                                                                    |                                                                        |
| Audio in off Audio in gain level     Audio out off Audio out volume level                                           | 20dB ∨<br>7 ∨                                                          |
| S                                                                                                    | ave Settings Don't Save Settings                                       |

## Preset

This screen allows you to set preset points for the ePTZ function of the camera, which allows you to look around the camera's viewable area by using a zoomed view. Presets allow you to quickly go to and view a specific part of the area your camera is covering, and you can create preset sequences, which will automatically change the camera's view between the different presets according to a defined order and timing you can set.

Note: If your View window area is the same as your Frame size, you will not be able to use the ePTZ function.

Video Profile: This selects which video profile to use.

ePTZ Speed: You may select a value between 0 and 10.0 is the slowest and 10 is the fastest.

Arrow Buttons and Home Button: Use these buttons to move to a specific part of the viewing area, which you can then set as a preset. Click the Home button to return to the center of the viewing area.

- Input Preset Name: Enter the name of the preset you want to create, then click the Add button to make a new preset. If an existing preset has been selected from the Preset List, you can change its name by typing in a new name, then clicking the Rename button.
  - **Preset List:** Click this drop-down box to see a list of all the presets that have been created. You can select one, then click the **GoTo** button to change the displayed camera view to the preset. Clicking the **Remove** button will delete the currently selected preset.
  - Preset Sequence: This section allows you to create a preset sequence, which automatically moves the camera's view between a set of preset views.

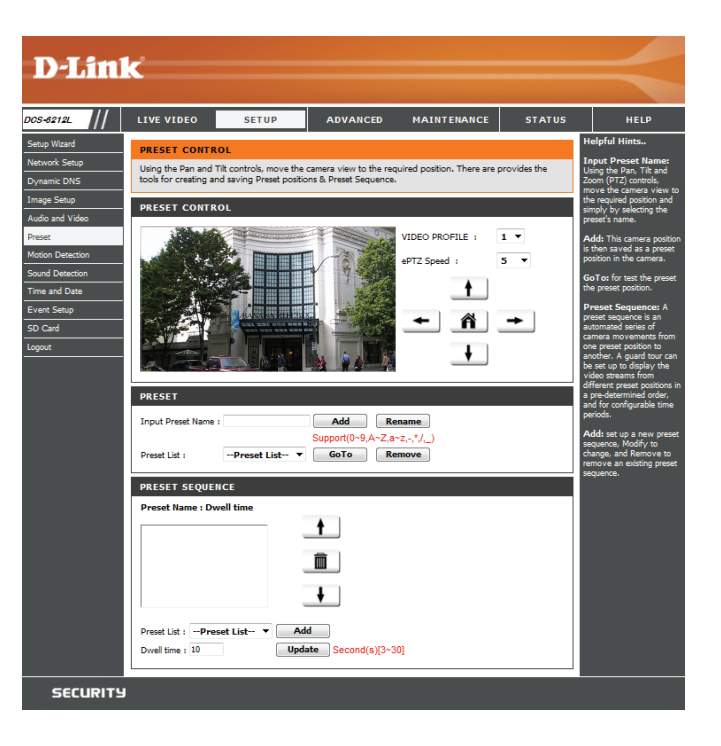

Preset List: To add a preset to the sequence, select it from the dropdown box at the bottom of this window, set the Dwell time to determine how long the camera view will stay at that preset, then click the Add button. The preset name will appear in the list, followed by the dwell time to view that preset for.

You can rearrange your presets in the sequence by selecting a preset in the sequence, then clicking the arrow buttons to move it higher or lower in the current sequence.

Click the trash can button to remove the selected preset from the sequence.

If you want to change the dwell time for a preset, select it from the list, enter a new dwell time, then click the **Update** button.

| PRESET SEQUENCE          |                        |
|--------------------------|------------------------|
| Preset Name : Dwell time |                        |
|                          | <b>†</b>               |
|                          | Î                      |
|                          | ¥                      |
| Preset List :Preset List | Add                    |
| Dwell time : 10          | Update Second(s)[3~30] |

## **Motion Detection**

Motion detection enables the camera to monitor the video feed for movement. Here, you can adjust the sensitivity settings that determine whether motion is detected by the camera or not. After making any changes, click the **Save Settings** button to save your changes.

**Enable Video Motion:** Select this box to enable the motion detection feature of your camera.

- Sensitivity: Specifies how sensitive motion detection will be from 0% to 100%. A low sensitivity setting means that there must be large changes between two images in order to detect motion, and a high sensitivity setting means that even small changes will cause motion to be detected.
- Draw Motion Area: Use your mouse to click and drag on the areas that you would like to monitor for motion.

**Erase Motion Area:** To erase a motion detection area, click on the red square that you wish to remove.

Right-click on the camera image to bring up the following menu options:

**Select All:** Draws a motion detection area over the entire screen.

**Clear All:** Clears any motion detection areas that have been drawn.

**Restore:** Restores the previously specified motion detection areas.

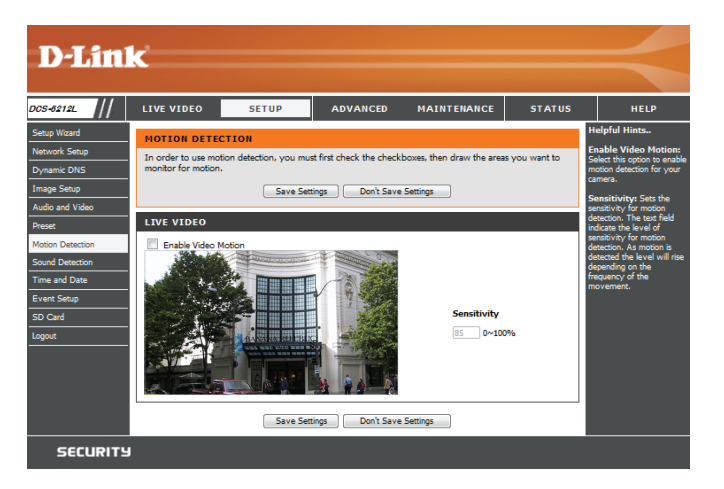

## **Sound Detection**

Sound detection enables the camera to monitor the environment for loud sounds. You may set the volume threshold used to determine whether sound was detected or not.

**Sound Detection:** Select this box to enable the sound detection feature of your camera.

**Detection Level:** Set the volume level that must be exceeded for the camera to determine whether a loud sound was detected or not. Please note that the volume numbers are approximate; use the live monitor graph below to help you set an appropriate level.

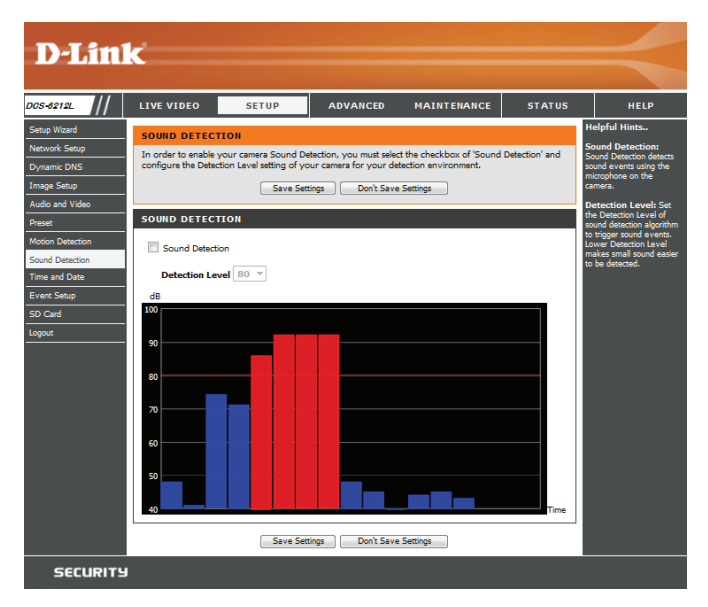

## **Time and Date**

This section allows you to automatically or manually configure, update, and maintain the internal system clock for your camera. After making any changes, click the **Save Settings** button to save your changes.

Time Zone: Select your time zone from the drop-down menu.

Enable Daylight Saving: Select this to enable Daylight Saving Time.

Auto Daylight Saving: Select this option to allow your camera to configure the Daylight Saving settings automatically.

Set Date and Time Manually: Selecting this option allows you to configure the Daylight Saving date and time manually.

**Offset:** Sets the amount of time to be added or removed when Daylight Saving is enabled.

Synchronize with NTP Server: Enable this feature to obtain time automatically from an NTP server.

NTP Server: Network Time Protocol (NTP) synchronizes the DCS-6212L with an Internet time server. Choose the one that is closest to your location.

Set the Date and Time Manually: This option allows you to set the time and date manually.

Copy Your Computer's Time This will synchronize the time information from your PC. Settings:

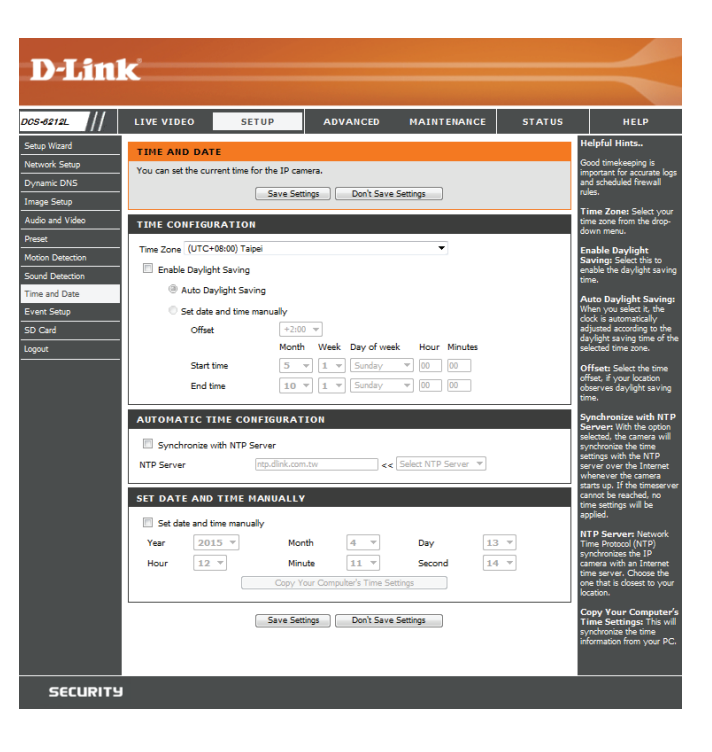

# **Event Setup**

In a typical application, when motion is detected, the DCS-6212L sends images to a FTP server or via e-mail as notifications. As shown in the illustration below, an event can be triggered by many sources, such as motion detection. When an event is triggered, a specified action will be performed. You can configure the Network Camera to send snapshots or videos to your e-mail address or FTP site.

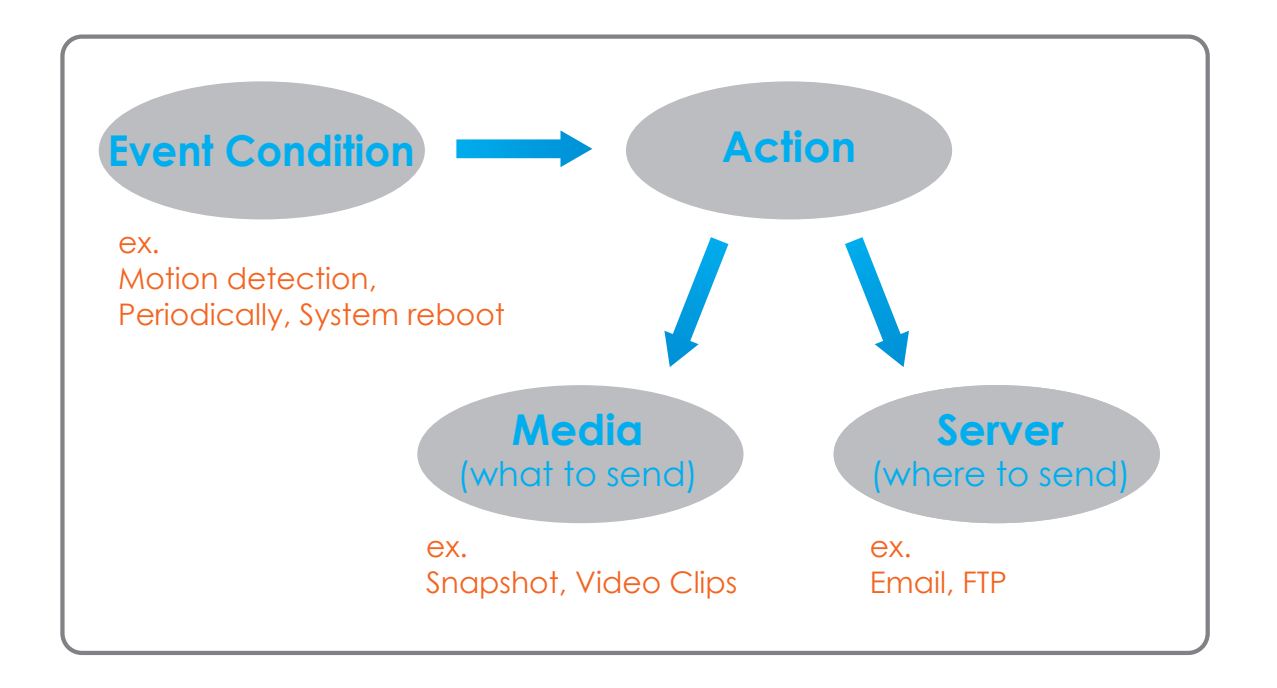

To start plotting an event, it is suggested to configure server and media columns first so that the camera will know what action shall be performed when a trigger is activated.

The Event Setup page includes four different sections.

- Event
- Server
- Media
- Recording
- 1. To add a new item server, media, event, or recording item click **Add**. A screen will appear and allow you to update the fields accordingly.
- 2. To delete the selected item from the server, media, event, or recording drop-down menus, click the **Delete** button next to it.
- 3. Click on an item to edit it.

## **Add Server**

You can configure up to five servers to save snapshots and/or video to. After making any changes, click the **Save Settings** button to save your changes.

Server Name: Enter the unique name of your server.

- E-mail: Enter the configuration for the target e-mail server account.
  - FTP: Enter the configuration for the target FTP server account.
- Network Storage: Specify a network storage device. Only one network storage device is supported.

**SD Card:** Use a microSD card for storage.

| DCS-8212L                                                                                | LIVE VIDEO                                                                                                    | SETUP                                                                                           | ADVANCED                                                                                                   | MAINTENANCE                                                                                                    | STATUS                                                           | HELP                                                                                                    |
|------------------------------------------------------------------------------------------|----------------------------------------------------------------------------------------------------|-------------------------------------------------------------------------------------------------|----------------------------------------------------------------------------------------------------|----------------------------------------------------------------------------------------------------|------------------------------------------------------------------|----------------------------------------------------------------------------------------------------|
| Setup Wizard<br>Network Setup<br>Dynamic DNS<br>Image Setup<br>Audio and Video<br>Preset | EVENT SETUP<br>There are four section<br>pop a window to additem from event, ser-<br>be at most 2 events at<br>SERVER | ons in Event Setup pa<br>Id a new item of even<br>ver, media or recordi<br>and 1 recording. The | ge. They are event, se<br>t, server, media or reco<br>ge. Click on the item n.<br>re can be at most 5 serv | rver, media and recording<br>ording, Click Delete to dele<br>ame to pop a window to e<br>ver and 5 media configural | . Click Add to<br>te the selected<br>dit it. There can<br>iions. | Helpful Hints<br>Suggest setting server and<br>media first before setting<br>event. The servers and<br>media which selected in<br>event list are not be able<br>to modify or delete.<br>Please remove them first<br>from the event if you<br>want to delete or modify                                                    |
| Motion Detection<br>Sound Detection<br>Time and Date<br>Event Setup<br>SD Card<br>Logout | Name<br>Save to SD.,<br>E-mail Me<br>Add Save to SD<br>MEDIA<br>Name<br>Take Snapshots                                | Type<br>SD card<br>Email<br>Card  Delete:<br>Type<br>Snapshot                                   | Address/Location<br>test.test.com<br>Source<br>Profile 1                                                   |                                                                                                    |                                                                  | them. Recommend using<br>different media in different<br>event to make use all<br>media be produced and<br>received correctly. If using<br>the same media in<br>different events and the<br>events trigger almost<br>simultaneously, the<br>servers in the second<br>triggered event will not<br>receive any media there |
|                                                                                          | Save to Log<br>(Add) Take Snapsh<br>EVENT<br>Name Sta<br>Hourly Tim., O<br>(Add) Hourly Time                          | System log<br>ots V Delete<br>tus Sun Mon Tue<br>N V V V<br>Japse V Delete                      | Wed Thu Fri Sat<br>V V V V                                                                                 | Time Trigger<br>00:00~23:59 Periodic                                                                                |                                                                  | would be only<br>notifications.                                                                                                    |
|                                                                                          | RECORDING<br>Name Stat<br>Office Hou Of<br>Add Office Hours                                                           | tus Sun Mon Tue<br>N V V V<br>Recording ▼ Deleta                                                | Wed Thu Fri Sat<br>V V V V<br>a                                                                            | Time Source<br>00:00~23:59 Profile 1                                                                                | Destination<br>SD                                                |                                                                                                    |
| SECURITY                                                                                 |                                                                                                    |                                                                                                 |                                                                                                    |                                                                                                    |                                                                  |                                                                                                    |

| DIS              |                                       |                                |             |          |                                                       |
|------------------|---------------------------------------|--------------------------------|-------------|----------|-------------------------------------------------------|
|                  | C                                     |                                |             |          |                                                       |
|                  |                                       |                                |             |          |                                                       |
| DCS-6212L        | LIVE VIDEO SETUP                      | ADVANCED                       | MAINTENANCE | STATUS   | HELP                                                  |
| Setup Wizard     | SERVER                                |                                |             | н        | elpful Hints                                          |
| Network Setup    | You can set at most 5 different serve | rs here for different event.   |             | ur<br>ur | erver name The<br>ique name for server.               |
| Dynamic DNS      | Test                                  | Save Settings Don't Sa         | ve Settings | TI<br>Se | rvers supported. They                                 |
| Image Setup      |                                       |                                |             | an<br>59 | e email server, FTP<br>rver, HTTP server and          |
| Preset           | SERVER TYPE                           |                                |             |          | mail control                                          |
| Motion Detection | Server Name:                          |                                |             | 19       | ender email<br>ddress" The email                      |
| Sound Detection  | Email                                 |                                |             | ac       | dress of the sender.                                  |
| Time and Date    | Sender email address                  |                                |             | a        | ddress of the recipient.                              |
| Event Setup      | Recipient email address               |                                |             | F        | TP server:                                            |
| SD Card          | Server address                        |                                |             | G        | Remote folder name"<br>ranted folder on the           |
| Logout           | Deenword                              |                                |             | e)<br>st | ternal FTP server. The<br>ring must conform to that   |
|                  | Pastion                               | 25                             |             | of       | the external FTP<br>rver. Some FTP servers            |
|                  | This server requir                    | is a secure connection (StartT | (21         | ca       | innot accept preceding<br>ash symbol before the       |
|                  | © FTP                                 |                                | ,           | pe<br>m  | th without virtual path<br>apping. Refer to the       |
|                  | Server address                        |                                |             | in<br>F  | structions for the external<br>TP server for details. |
|                  | Port                                  | 21                             |             | b        | e folder privilege must<br>open for upload.           |
|                  | User name                             |                                |             | it       | to enable passive mode                                |
|                  | Password                              |                                |             |          | transmission.                                         |
|                  | Remote folder name                    |                                |             |          | e network storage is                                  |
|                  | Passive mode                          |                                |             | 54<br>10 | Ietwork storage                                       |
|                  | O Network storage                     |                                |             | 10       | load the media.                                       |
|                  | Network storage locat                 | on                             |             |          | orkgroup for network                                  |
|                  | (for example:\\my_na:                 | \disk\folder)                  |             | 50       | Dicaudu                                               |
|                  | Workgroup                             |                                |             | U        | se the SD card for                                    |
|                  | Deer name<br>Received                 |                                |             |          | coroning incolori                                     |
|                  | Primary WINS server                   |                                |             |          |                                                       |
|                  | © SD Card                             |                                |             |          |                                                       |
|                  |                                       |                                |             |          |                                                       |
|                  | Test                                  | Save Settings Don't Sa         | ve Settings |          |                                                       |
| SECURITY         |                                       |                                |             | _        |                                                       |

## Add Media

There are three types of media: **Snapshot**, **Video Clip**, and **System Log**. After making any changes, click the **Save Settings** button to save your changes.

**Snapshot:** Select this option to set the media type to snapshots.

**Source:** Set the video profile to use as the media source. Refer to "Audio and Video" on page 36 for more information on video profiles.

Send pre-event image(s) [0~4]: Set the number of pre-event images to take. Pre-event images are images taken before the main event snapshot is taken.

Send post-event image(s) [0~7]: Set the number of post-event images to take. Post-event images are images taken after the main event snapshot is taken. You can set up to 7 post-event images to be taken.

For example:

If both the Send pre-event images and Send post-event images are set to 4, a total of 9 images are generated after a trigger is activated.

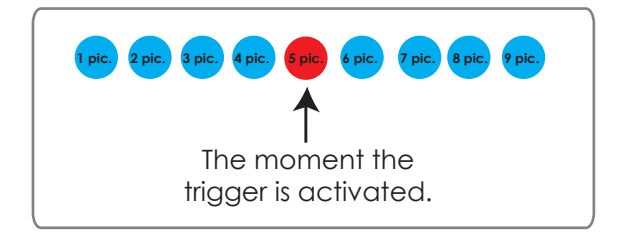

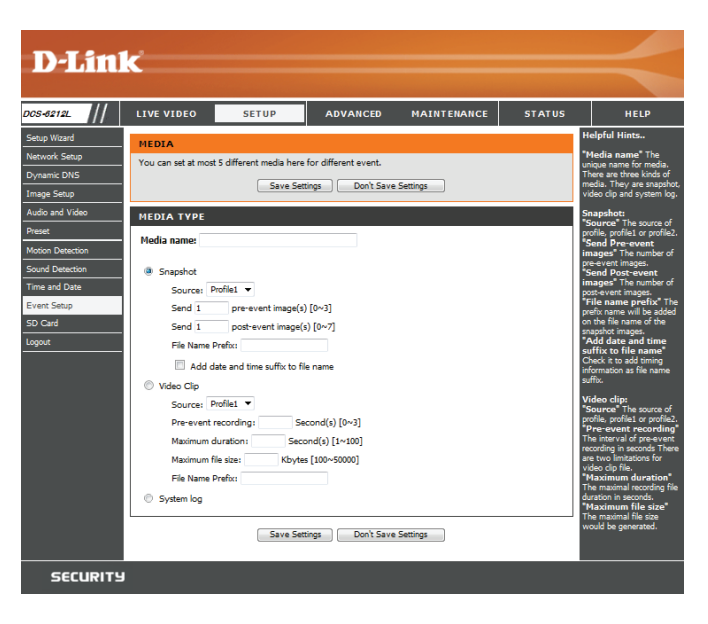

File name prefix: The prefix name will be added to the file name.

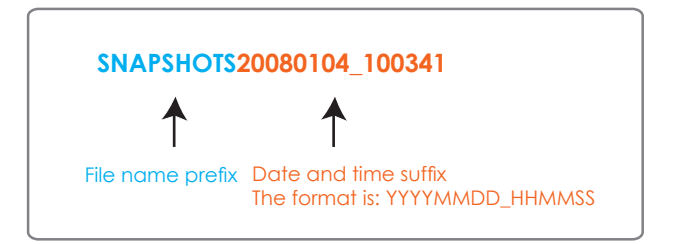

Add date and time suffix to file Check this to add the date and time the snapshot was name: recorded as a file name suffix.

Video clip: Select this option to set the media type to video clips.

- Source: Set the video profile to use as the media source. Refer to "Audio and Video" on page 36 for more information on video profiles.
- **Pre-event recording:** This sets how many seconds to record before the main event video clip starts. You can record up to 4 seconds of pre-event video.
- Maximum duration: Set the maximum length of video to record for your video clips.
- Maximum file size: Set the maximum file size to record for your video clips.
  - File Name Prefix: This is the prefix that will be added to the filename of saved video clips.
    - System log: Select this option to set the media type to system logs. This will save the event to the camera system log, but will not record any snapshots or video.

| 1edi | ia name:                              |
|------|---------------------------------------|
|      | Snapshot                              |
|      | Source: Profile1 🔻                    |
|      | Send 1 pre-event image(s) [0~3]       |
|      | Send 1 post-event image(s) [0~7]      |
|      | File Name Prefix:                     |
|      | Add date and time suffix to file name |
| 0    | Video Clip                            |
|      | Source: Profile1 🔻                    |
|      | Pre-event recording: Second(s) [0~3]  |
|      | Maximum duration: Second(s) [1~100]   |
|      | Maximum file size: Kbytes [100~50000] |
|      | File Name Prefix:                     |
| 0 :  | System log                            |

## **Add Event**

Create and schedule up to three events with their own settings here. After making any changes, click the Save Settings button to save your changes.

**Event name:** Enter a name for the event.

Enable this event: Select this box to activate this event.

- **Priority:** Set the priority for this event. An event with higher priority will be executed first.
  - **Delay:** Select the delay time before checking the next event. It is being used for both events of motion detection and digital input trigger.

Trigger: Specify the input type that triggers the event.

Video Motion Detection: Motion is detected during live video monitoring. Select the windows that need to be monitored.

**Periodic:** The event is triggered in specified intervals. The trigger interval unit is in minutes.

System Boot: Triggers an event when the system boots up.

Network Lost: Triggers an event when the network connection is lost.

Sound Detection: Triggers an event when sound is detected.

**Time:** Select **Always** or enter the time interval to monitor for the specified kind of event.

Action: If you have created Server and Media entries, they will appear here. Select which Server you want to send to and which Media you want the camera to send.

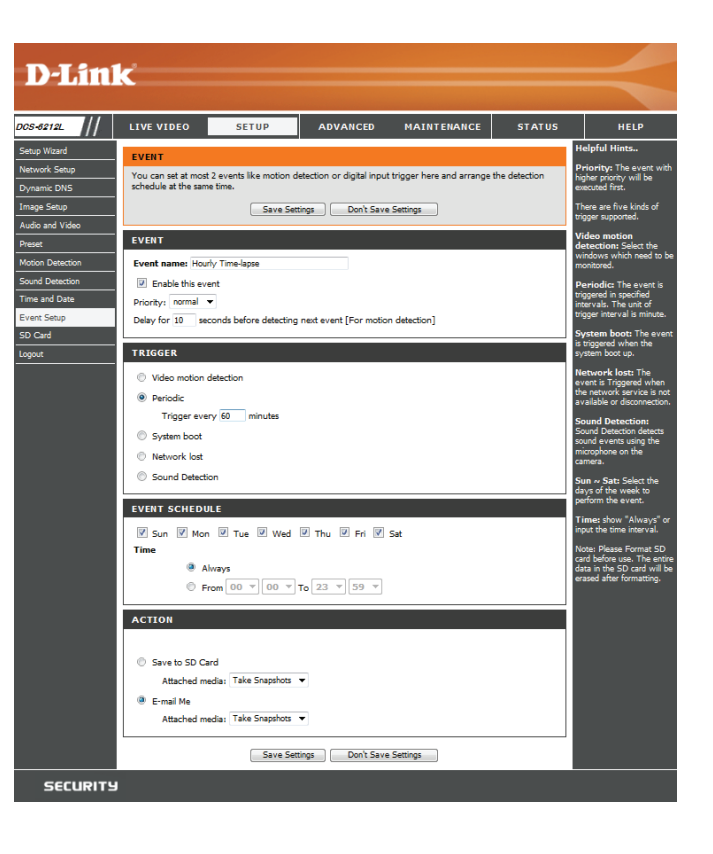

## **Add Recording**

Here you can configure and schedule the recording settings. After making any changes, click the Save Settings button to save your changes.

Recording entry name: Enter a name for the recording.

**Enable this recording:** Select this to enable the recording function.

**Priority:** Set the priority for this entry. An entry with a higher priority value will be executed first.

Source: Select the video profile to use as the recording source.

**Recording schedule:** Use the check boxes to set which days to record video on. Select **Always** to record for the entire day, or select From and select what period of time you want to record using the drop-down boxes.

**Destination:** Select the folder where the recording file will be stored.

**Total cycling recording size:** Please input a HDD volume between 1MB and 2TB for recording space. The recording data will replace the oldest record when the total recording size exceeds this value. For example, if each recording file is 6MB, and the total cyclical recording size is 600MB, then the camera will record 100 files in the specified location (folder) and then will delete the oldest file and create new file for cyclical recording.

Please note that if the free HDD space is not enough, the recording will stop. Before you set up this option please make sure your HDD has enough space, and it is better to not save other files in the same folder as recording files.

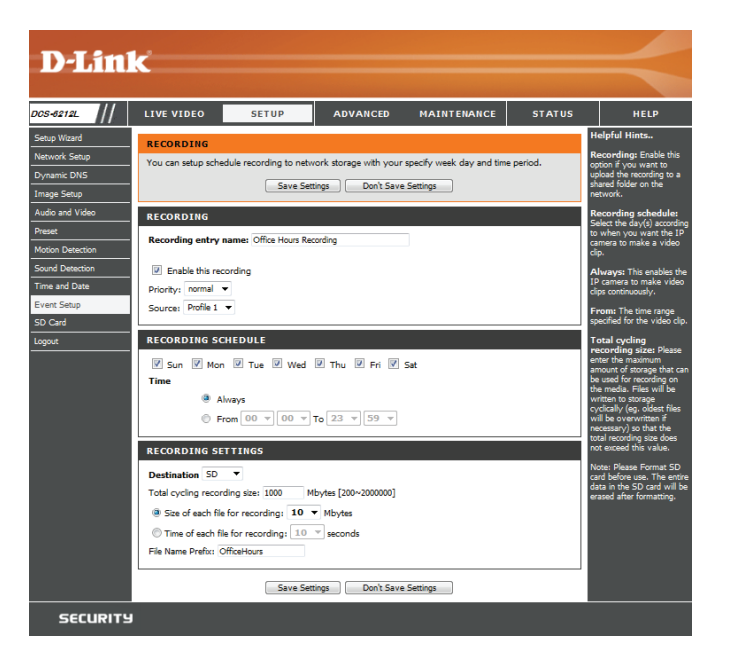

#### Section 3: Configuration

Size of each file for recording: If this is selected, files will be separated based on the file size you specify.

Time of each file for recording: If this is selected, files will be separated based on the maximum length you specify.

File Name Prefix: The prefix name will be added on the file name of the recording file(s).

| RECORDING                                                               |
|-------------------------------------------------------------------------|
| Recording entry name: Office Hours Recording                            |
| Enable this recording     Priority: normal     Source: Profile 1        |
| RECORDING SCHEDULE                                                      |
| ♥ Sun ♥ Mon ♥ Tue ♥ Wed ♥ Thu ♥ Fri ♥ Sat<br>Time                       |
| Always                                                                  |
| © From 00 v 00 v To 23 v 59 v                                           |
| RECORDING SETTINGS                                                      |
| Destination SD  Total cycling recording size: 1000 Mbytes [200~2000000] |
| ③ Size of each file for recording: 10 		 Mbytes                         |
| ◎ Time of each file for recording: 10 ▼ seconds                         |
| File Name Prefix: OfficeHours                                           |
| Save Settings Don't Save Settings                                       |

# **SD** Card

Here you may browse and manage the recorded files which are stored on your microSD card.

Format SD Card: Click this icon to automatically format the microSD card and create "picture" & "video" folders.

View Recorded Picture: If the picture files are stored on the microSD card, click on the picture folder and choose the picture file you would like to view.

Playback Recorded Video: If video files are stored on the microSD card, click on the video folder and choose the video file you would like to view.

**Refresh:** Reloads the file and folder information from the microSD card.

| D I Stal         | -2                |                     |                          |                       |              |                                                                                                    |
|------------------|-------------------|---------------------|--------------------------|-----------------------|--------------|----------------------------------------------------------------------------------------------------|
|                  |                   |                     |                          |                       |              |                                                                                                    |
| DCS-6212L        | LIVE VIDEO        | SETUP               | ADVANCED                 | MAINTENANCE           | STATUS       | HELP                                                                                                    |
| Setup Wizard     | SD CARD           |                     |                          |                       |              | Helpful Hints                                                                                           |
| Network Setup    | Here you could be | owse and manage the | e record files which sto | red in SD card.       |              | Format SD Card:                                                                                         |
| Dynamic DNS      |                   |                     |                          |                       |              | will automatically format                                                                               |
| Image Setup      | SD CARD           |                     |                          |                       |              | "picture" & "video"                                                                                     |
| Audio and Video  | SD Card: /        |                     |                          | SD St                 | atus : Ready | tolders.                                                                                                |
| Preset           | Files per Page    | : 10 V Refresh      |                          |                       | 1 V of 1     | View recorded<br>picture:                                                                               |
| Motion Detection | Delete            | File                | Num of fi                | iles                  | Size         | If SD stored recorded                                                                                   |
| Sound Detection  |                   | Video               | 0                        |                       |              | picture link and choose                                                                                 |
| Time and Date    |                   | Picture             | e 0                      |                       |              | desire to view. You will                                                                                |
| Event Setup      | Format SD         | Card                | Total:3115468            | 8KB, Used:96KB, Free: | 31154592КВ   | view picture via image<br>viewer SW. (ie. Windows                                                       |
| SD Card          |                   |                     |                          |                       |              | Image Viewer)                                                                                           |
| Logout           |                   |                     | ОК                       |                       |              | Playback recorded<br>video:                                                                             |
|                  |                   |                     |                          |                       |              | If 5D stored recorded<br>video files, enter video<br>link and choose which<br>video file your device to |
|                  |                   |                     |                          |                       |              | playback. Windows will<br>guide you to<br>open/download video file                                      |
|                  |                   |                     |                          |                       |              | (.AVI format) so that you<br>can playback file via<br>video decoder SW (ie.                             |
|                  |                   |                     |                          |                       |              | Windows Media Player)                                                                                   |
| SECURITY         |                   |                     |                          |                       |              |                                                                                                    |

# Advanced ICR and IR

Here you can configure the ICR and IR settings. The ICR (Infrared Cut-filter Removable) can be disengaged for increased sensitivity in low light environments.

Automatic: The Day/Night mode is set automatically. You can use the Sensitivity drop-down box to set when the camera will switch to Night mode. The text box to the right shows what lighting conditions are currently being detected by the camera for reference. You can refresh this status by clicking the **Refresh** button.

Day Mode: Day mode enables the IR Cut Filter.

Night Mode: Night mode disables the IR Cut Filter.

- Schedule Mode: Set up the Day/Night mode using a schedule. The camera will enter Day mode at the starting time and return to Night mode at the ending time.
- **IR Light Control:** The camera can enable or disable the IR (infrared) light according to your preferences. This setting provides additional controls depending on your specific application.

Off: The IR light will always be off.

**On:** The IR light will always be on.

- **Sync:** The IR light will turn on when the ICR filter is disabled (night mode).
- Schedule: The IR light will turn on or off according to the schedule that you specify below.

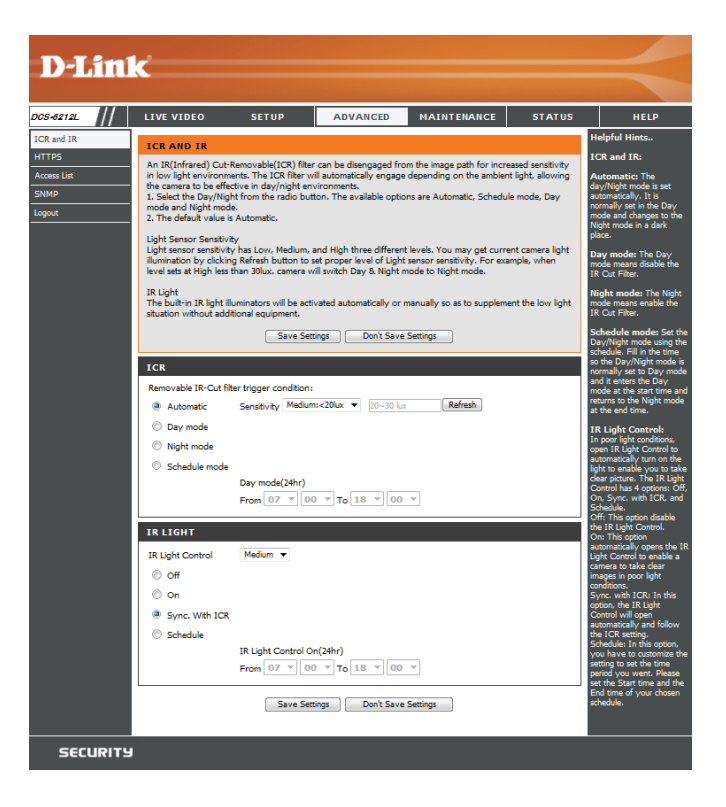

## HTTPS

This page allows you to install and activate an HTTPS certificate for secure access to your camera. After making any changes, click the **Save Settings** button to save your changes.

Enable HTTPS Secure Connection: Enable the HTTPS service.

Create Certificate Method: Choose the way the certificate should be created. Three options are available:

- Create a self-signed certificate automatically
- Create a self-signed certificate manually
- Create a certificate request and install

**Status:** Displays the status of the certificate.

Note: The certificate cannot be removed while HTTPS is still enabled. To remove the certificate, you must first uncheck Enable HTTPS secure connection.

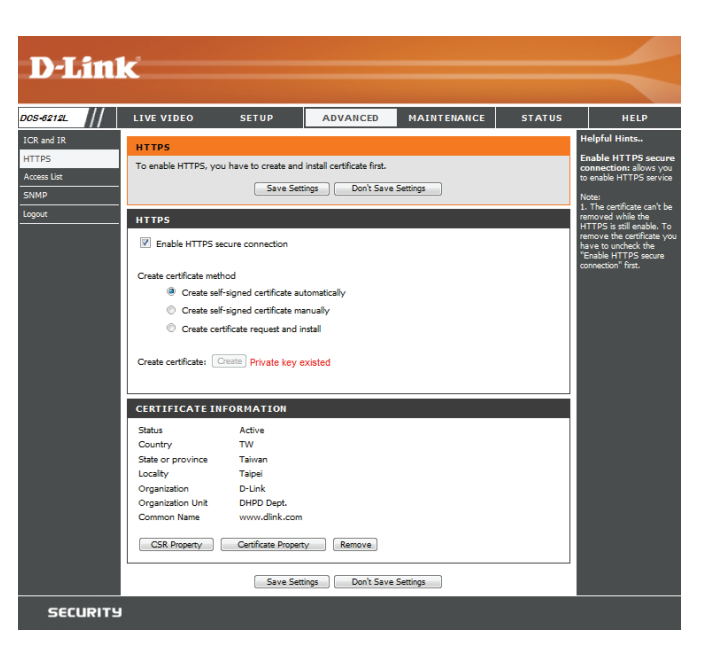

## **Access List**

Here you can set access permissions for users to view your DCS-6212L.

Allow list: The list of IP addresses that have access rights to the camera.

**Note**: When adding entries to the Allow list, make sure the first entry includes the IP address of the computer or device you are using to access the camera. Otherwise, you may be blocked from accessing the camera after adding the entry to the Allow list.

- Start IP address: The starting IP address of the IP address range for the devices (such as a computer) that have permission to access the video of the camera.
- End IP address: The ending IP address of the IP address range for the devices (such as a computer) that have permission to access the video of the camera. Click Add to save your changes.

**Note:** A total of seven lists can be configured for both columns.

- **Delete allow list:** Select an entry to remove from the Allow List, then click **Delete**.
  - **Deny list:** The list of IP addresses that have no access rights to the camera.
- **Delete deny list:** Select an entry to remove from the Deny List, then click **Delete**.

**Note:** All addresses in the Deny List will be denied access, even if they are also in the Allow List.

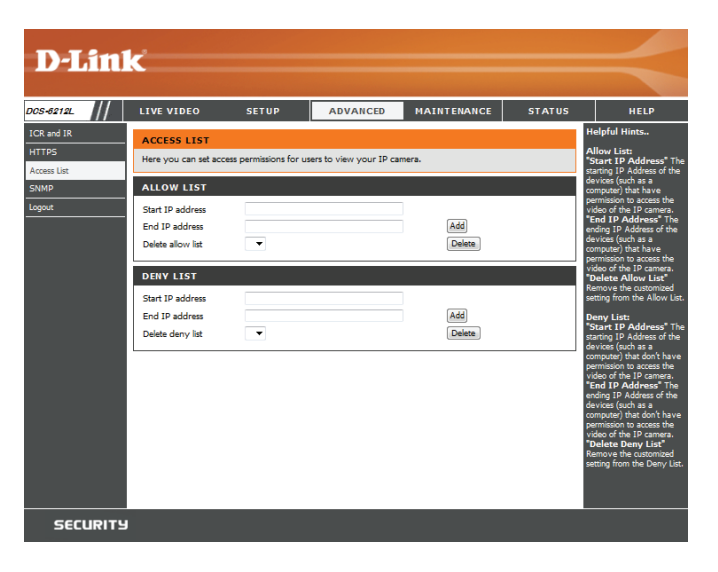

## **SNMP**

Here you can set the SNMP settings for the camera, which allow for SNMP management of the camera.

Enable SMNPv1, SNMPv2c: Enable this option to allow for SNMPv1 and SNMPv2c management of the camera.

**Read/Write Community:** Enter a name for the read/write community of your SNMP server.

**Read Only Community:** Enter a name for the read-only community of your SNMP server.

**Enable SNMPv3:** Enable this option to allow SNMPv3 management of the camera.

**Read/Write Security Name:** Enter a name for the read/write community of your read/ write SNMP server.

Authentication Type: Enter the type of authentication used by your read/write SNMP server.

Authentication Password: Enter the authentication password used for your read/ write SNMP server.

Encryption Password: Enter the encryption password used for your read/write SNMP server.

**Read Only Security Name** Enter a name for the read-only community of your read-only SNMP server.

| D-Littl     | C                                         |                           |                                                  |                               |                 |                                                                              |
|-------------|-------------------------------------------|---------------------------|--------------------------------------------------|-------------------------------|-----------------|------------------------------------------------------------------------------|
|             |                                           |                           |                                                  |                               |                 |                                                                              |
| DOS-6212L   | LIVE VIDEO                                | SETUP                     | ADVANCED                                         | MAINTENANCE                   | STATUS          | HELP                                                                         |
| ICR and IR  | SNMP                                      |                           |                                                  |                               | H               | lelpful Hints                                                                |
| HTTPS       | The Simple Network                        | Management Protoco        | is an application layer                          | protocol that facilitates the | e exchange of   | nable SNMPv1,<br>NMPv2c: Select this                                         |
| Access List | management informa<br>network devices and | find, solve network p     | c devices. It helps netwo<br>problems with ease. | ork administrators to rem     | otely manage of | ption and enter the<br>ames of Read/Write                                    |
| Logout      |                                           | Save Sett                 | ings Don't Save                                  | Settings                      | CC<br>O<br>a    | mmunity and Read<br>Inly community<br>coording to your NMS                   |
|             | SNMP CONFIGUR                             | ATION                     |                                                  |                               | E               | atting.<br>nable SNMPv3: This<br>ption contains                              |
|             | Read/Write con                            | l, SNMPv2c<br>munity priv | ate                                              |                               | cr<br>hi<br>al  | yptographic security, a<br>gher security level which<br>llows you to set the |
|             | Read only com                             | munity pub                | lc                                               |                               | A               | uthentication password<br>nd the Encryption                                  |
|             | Enable SNMPv3                             | 1                         |                                                  |                               | S               | ecurity name:                                                                |
|             | Read/Write Sec                            | urity name priv           | ate                                              |                               | 5               | etting, choose Read/Write<br>Read Only and enter                             |
|             | Authentication                            | type SH                   | A 🔻                                              |                               | t               | e community name.                                                            |
|             | Authentication                            | password .                |                                                  |                               | s               | elect MD5 or SHA as the<br>uthentication method.                             |
|             | Encryption pas                            | sword eve                 |                                                  |                               | A               | uthentication<br>assword: Enter the                                          |
|             | Authentication                            | type SH                   | A ¥                                              |                               | P               | assword for<br>uthentication (at least 8                                     |
|             | Authentication                            | password +++              |                                                  |                               | E               | aracters).<br>ncryption password:                                            |
|             | Encryption pas                            | eee                       |                                                  |                               | er<br>d         | nter a password for<br>hcryption (at least 8<br>haracters).                  |
|             |                                           | Save Sett                 | ings Don't Save :                                | Settings                      |                 |                                                                              |
| SECURITY    |                                           |                           |                                                  |                               |                 |                                                                              |

#### Section 3: Configuration

Authentication Type: Enter the type of authentication used by your read-only SNMP server.

Authentication Password: Enter the authentication password used for your readonly SNMP server.

Encryption Password: Enter the encryption password used for your read-only SNMP server.

| Enable SNMPv1, SNMPv2c   |          |
|--------------------------|----------|
| Read/Write community     | private  |
| Read only community      | public   |
| Enable SNMPv3            |          |
| Read/Write Security name | private  |
| Authentication type      | SHA 💌    |
| Authentication password  | 00000000 |
| Encryption password      |          |
| Read only security name  | public   |
| Authentication type      | SHA 🔻    |
| Authentication password  |          |
| Encryption password      | ******   |

# Maintenance Device Management

You may modify the name and administrator's password of your camera, as well as add and manage the user accounts for accessing the camera. You may also use this section to create a unique name and configure the OSD settings for your camera.

Admin Password Setting: Set a new password for the administrator's account.

Add User Account: Add a new user account.

**User Name:** Enter the user name for the new account.

**Password:** Enter the password for the new account.

- User List: All the existing user accounts will be displayed here. You may delete accounts included in the list, but you may want to reserve at least one as a guest account.
- IP Camera Name: Create a unique name for your camera that will be added to the file name prefix when creating a snapshot or a video clip.
  - **Enable OSD:** Select this option to enable the On-Screen Display feature for your camera.
    - Label: Enter a label for the camera, which will be shown on the OSD when it is enabled.
  - **Show Time:** Select this option to enable the time-stamp display on the video screen.
    - LED: You may specify whether or not to illuminate the status LED on the camera.

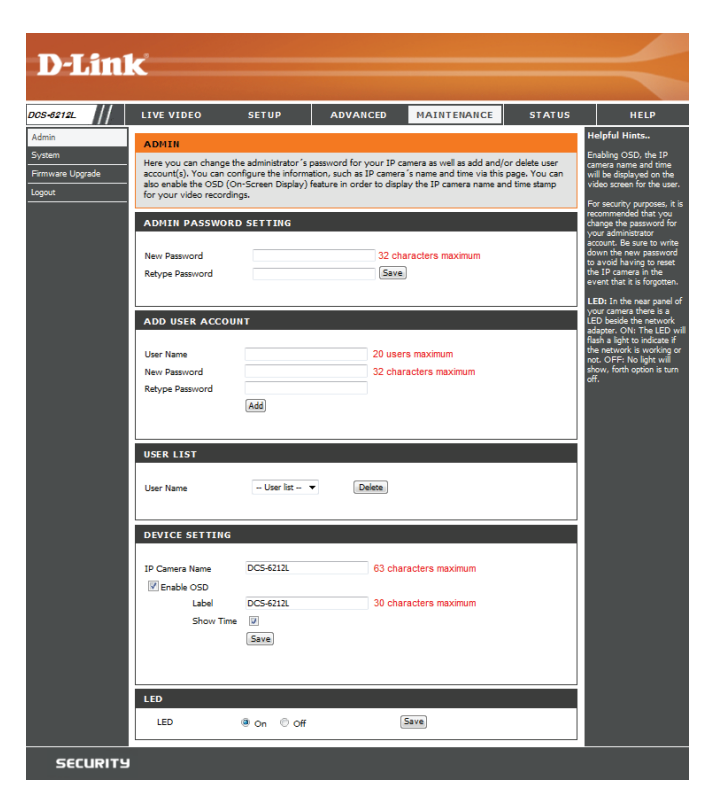

## System

In this section, you may backup, restore and reset the camera configuration, or reboot the camera.

Save To Local Hard Drive: You may save your current camera configuration as a file on your computer.

Load From Local Hard Drive: Locate a pre-saved configuration by clicking Browse and then restore the pre-defined settings to your camera by clicking Load Configuration.

**Restore to Factory Defaults:** You may reset your camera and restore the factory settings by clicking **Restore Factory Defaults**.

**Reboot Device:** This will restart your camera.

Enable Schedule Reboot: If you want your camera to reboot on a regular schedule, check the Enable Schedule Reboot checkbox, then select the days and time you want the camera to reboot on.

| D-Lin                               | ĸ                            |                                      |                     |             |        | $\prec$                                                                                                    |
|-------------------------------------|------------------------------|--------------------------------------|---------------------|-------------|--------|----------------------------------------------------------------------------------------------------|
| 05-6212L                            | LIVE VIDEO                   | SETUP                                | ADVANCED            | MAINTENANCE | STATUS | HELP                                                                                                    |
| ldmin<br>iystem<br>Firmware Upgrade | SYSTEM<br>Here you may backu | p, restore, and rebo                 | ot your IP camera.  |             |        | Helpful Hints<br>After the factory's default<br>settings have been<br>restored, use the                       |
| ogout                               | SYSTEM<br>Save To Local Hard | Drive                                | Save Configuration  |             |        | installation wizard<br>software provided with<br>your IP camera to search<br>and connect to the IP<br>camera. |
|                                     | Load From Local Ha           | rd Drive                             | Load Configuration  | Browse      |        |                                                                                                    |
|                                     | Restore To Factory I         | Defaults                             | Restore Factory Del | faults      |        |                                                                                                    |
|                                     | REBOOT<br>Reboot Device      |                                      | Reboot Device       |             |        |                                                                                                    |
|                                     | Enable Schedul               | a Reboot<br>☑ Tue ☑ Wed<br>☑ [hh:mm] | ∉ Thu ₹ Fri ₹ S     | iat<br>Save |        |                                                                                                    |
| SECURITY                            | 1                            |                                      |                     |             |        |                                                                                                    |

# Firmware Upgrade

The camera's current firmware version will be displayed on this screen. You may visit the D-Link Support Website to check for the latest available firmware version.

To upgrade the firmware on your DCS-6212L, please download and save the latest firmware version from the D-Link Support Page to your local hard drive. Locate the file on your local hard drive by clicking the **Browse** button. Select the file and click the **Upload** button to start upgrading the firmware.

**Current Firmware Version:** Displays the detected firmware version.

**Current Product Name:** Displays the camera model name.

File Path: Click **Browse** and locate the firmware file that you downloaded from the D-Link support site on your computer.

**Upload:** Uploads the new firmware to your camera.

| D-Lin                                        | K                                                                                                    |                                                                                                    |                                                                                                    |                                                                                                    |                                                              |                                                                                                    |
|----------------------------------------------|----------------------------------------------------------------------------------------------------|----------------------------------------------------------------------------------------------------|----------------------------------------------------------------------------------------------------|----------------------------------------------------------------------------------------------------|--------------------------------------------------------------|----------------------------------------------------------------------------------------------------|
|                                              |                                                                                                    |                                                                                                    |                                                                                                    |                                                                                                    |                                                              |                                                                                                    |
| D05-6212L                                    | LIVE VIDEO                                                                                                    | SETUP                                                                                                    | ADVANCED                                                                                                    | MAINTENANCE                                                                                                    | STATUS                                                       | HELP                                                                                                    |
| Admin<br>System<br>Frimware Upysde<br>Logoxt | FIRMWARE UPGRA<br>A new finware upprace<br>firmware uptrodels to<br>camma. Cick here bail<br>To upprace its firmware<br>the D-Link Support Rep<br>Browes bottom. Cine y<br>Browes bottom. Cick with the firm<br>buttom to start the firm<br>FIRMWARE INFOR<br>Current Product Name<br>FIRMWARE UPGRA<br>File Path | DE<br>a may be available<br>a may be available<br>a may be available<br>to myour IP came<br>to by our load have<br>to your load have<br>to your load have<br>to your load have<br>to your load have<br>to on a load have<br>to on a load have<br>to on a load have<br>to on a load have<br>to on a load have<br>to on a load have<br>to on a load have<br>to one of the load have<br>to one of the load have<br>to one of | a for your 1P camera. It is<br>to react for the latest firm<br>era, please download the latest firm<br>of drive. Locate that the file<br>of a point of the latest file<br>a 2222. | a recommended to keep<br>performance of your in<br>write variant available.<br>I save the latest firmdare<br>n your local hard modern<br>the browse button, click t | your IP camera<br>krinet IP<br>2 version from<br>be "Upload" | elpful Hints<br>mm.are upgade are<br>ilead periodically to<br>prove the introdically to<br>prove the introdically to<br>to be add new for introdical<br>to be add new for introdical<br>to be deck for an<br>gaded and use if is<br>to be deck for an<br>gaded and use if is<br>to be deck for an<br>gaded and use if is<br>to be deck for an<br>gaded and use if is<br>to be deck for an<br>gaded and use if is<br>to be deck for an<br>gaded and use if is<br>to be deck for an<br>gaded and use if is<br>to be deck for an<br>gaded and use if is<br>to be deck for an<br>to be deck for an<br>gaded and use if is<br>to be deck for an<br>gaded and use if is<br>to be deck for an<br>to be deck for an<br>to be deck |
| SECURITY                                     | I                                                                                                    |                                                                                                    |                                                                                                    |                                                                                                    |                                                              |                                                                                                    |

# Status Device Info

This page displays detailed information about your device and network connection.

| D-I frei                     | -                                                                                                    |                                                                                                    |                          |                              |                |                                                                                                    |
|------------------------------|----------------------------------------------------------------------------------------------------|----------------------------------------------------------------------------------------------------|--------------------------|------------------------------|----------------|----------------------------------------------------------------------------------------------------|
|                              |                                                                                                    |                                                                                                    |                          |                              |                |                                                                                                    |
| DCS-6212L                    | LIVE VIDEO                                                                                                    | SETUP                                                                                                    | ADVANCED                 | MAINTENANCE                  | STATUS         | HELP                                                                                                    |
| Device Info<br>Log<br>Logout | DEVICE INFO<br>All of your network co<br>here.                                                                                                    | onnection details are                                                                                                    | e displayed on this page | e. The firmware version is a | also displayed | Helpful Hints<br>This page displays all the<br>information about the IP<br>camera and network<br>settings. |
|                              | INFORMATION<br>IP Camera Name<br>Time & Date<br>Firmware Version<br>Hardware Version<br>MAC Address<br>IP Address<br>IP Subnet Mask<br>Default Gateway<br>Primary DNS<br>Secondary DNS<br>PPPOE<br>DDNS<br>Agent Version | DCS-6212L<br>Mon Apr 13 14:4<br>0.05.04<br>A<br>B0:C5:54:05:3D<br>192.168.0.126<br>255.255.255.0<br>192.168.0.1<br>192.168.0.1<br>192.168.0.1<br>0.0.0.0<br>Disable<br>Disable<br>2.0.18-b63 | 49:23 2015<br>:D2        |                              |                |                                                                                                    |

Logs

This page displays the log information of your camera.

| <b>D-Lin</b>                              | K                                                                                                    |                                                                                                    |                                                                                                    |                                 |                                                                                                    |                                                                    | $\prec$                                                                                                    |
|-------------------------------------------|----------------------------------------------------------------------------------------------------|----------------------------------------------------------------------------------------------------|----------------------------------------------------------------------------------------------------|---------------------------------|----------------------------------------------------------------------------------------------------|--------------------------------------------------------------------|----------------------------------------------------------------------------------------------------|
| DCS-8212L                                 | LIVE                                                                                                    | VIDEO                                                                                                    | SETUP                                                                                                    | ADVANCED                        | MAINTENANCE                                                                                                    | STATUS                                                             | HELP                                                                                                    |
| DCS-8212L<br>Device Info<br>Log<br>Logout | LIVE<br>SVST<br>The sp<br>CURI<br>1.<br>2.<br>3.<br>4.<br>5.<br>6.<br>7.<br>8.<br>9.<br>10.<br>11.<br>12.<br>13.<br>14.<br>15.<br>16.<br>17.<br>17.<br>19.<br>10.<br>11.<br>1.<br>1.<br>1.<br>1.<br>1.<br>2.<br>3.<br>4.<br>1.<br>1.<br>2.<br>3.<br>4.<br>1.<br>1.<br>2.<br>3.<br>4.<br>1.<br>1.<br>2.<br>3.<br>4.<br>1.<br>1.<br>2.<br>3.<br>4.<br>1.<br>1.<br>2.<br>3.<br>4.<br>1.<br>1.<br>1.<br>2.<br>3.<br>4.<br>1.<br>1.<br>1.<br>1.<br>2.<br>3.<br>4.<br>1.<br>1.<br>1.<br>1.<br>1.<br>1.<br>2.<br>3.<br>4.<br>1.<br>1.<br>1.<br>1.<br>1.<br>1.<br>1.<br>1.<br>1.<br>1 | VIDEO<br>EM LOG<br>ystem log record<br>RENT LOG<br>2015-04-13 14:<br>2015-04-13 14:<br>2015-04-13 12:<br>2015-04-13 12:<br>2015-04-13 12:<br>2015-04-13 12:<br>2015-04-13 12:<br>2015-04-13 12:<br>2015-04-13 12:<br>2015-04-13 12:<br>SD Card, Type : Email<br>2015-04-13 12:<br>SD Card, Type :<br>2015-04-13 12:<br>2015-04-13 12:<br>2015-04-05 20:<br>2015-04-05 20:<br>2015-04-05 | SETUP<br>ds IP camera events<br>48:29 admin FROM 1<br>15:43 IP CAMERA R<br>15:43 IP CAMERA R<br>15:43 IP CAMERA R<br>15:43 admin FROM 1<br>15:42 admin FROM 1<br>15:42 admin FROM 1<br>15:42 admin FROM 1<br>14:50 admin FROM 1<br>14:50 admin FROM 1<br>11:46 admin FROM 1<br>11:46 admin FROM 1<br>11:46 admin FROM 1<br>11:46 admin FROM 1<br>11:46 admin FROM 1<br>10:49 admin FROM 1<br>00:49 admin FROM 1<br>0<br>00:49 admin FROM 1<br>0<br>0<br>0<br>0<br>0<br>0<br>0<br>0<br>0<br>0<br>0<br>0<br>0<br>0<br>0<br>0<br>0<br>0<br>0 | ADVANCED<br>that have occurred. | MAINTENANCE<br>k<br>gger<br>gger<br>RECORDING 1 to SD ; Na<br>of each file for recording 10<br>IT TYPE 1 ; Trigger : Perio<br>IT MEDIA 2 ; Name : Save<br>IT MEDIA 1 ; Name : Take<br>IT SERVER 2 ; Name : E-m<br>IT SERVER 2 ; Name : E-m<br>IT SERVER 1 ; Name : Save<br>: Indoor<br>K<br>68.0.126 | STATUS<br>ame :<br>D Mbytes<br>dic<br>to<br>Sna<br>ail Me,<br>e to | HELP<br>Helpful Hints<br>You can save the log to<br>your local hard IP camera<br>by clicking the Download<br>button, and you can clear<br>the log by clicking on the<br>Clear button. |
|                                           | 19.<br>20.                                                                                                    | 2015-04-05 20:<br>2015-04-02 12:                                                                                                    | 46:13 SYSTEM BOO<br>28:08 admin FROM 1                                                                                                    | TING<br>192.168.0.100 LOGIN O   | ĸ                                                                                                    |                                                                    |                                                                                                    |

# Help

This page provides helpful information regarding camera operation.

|           | _                                                                                                    |       |          |             |        |      |
|-----------|----------------------------------------------------------------------------------------------------|-------|----------|-------------|--------|------|
| D-Lili    | K                                                                                                    |       |          |             |        |      |
|           |                                                                                                    |       |          |             |        |      |
| DCS-6212L | LIVE VIDEO                                                                                                    | SETUP | ADVANCED | MAINTENANCE | STATUS | HELP |
| Help      | HELP                                                                                                    |       |          |             |        |      |
|           | LIVE VIDEO     SETUP     MAINTENANCE     ADVANCED     STATUS                                                                                                    |       |          |             |        |      |
|           | LIVE VIDEO<br>• <u>Camera</u>                                                                                                    |       |          |             |        |      |
|           | SETUP                                                                                                    |       |          |             |        |      |
|           | Setup Wizard     Network Setup     Dynamic DNS     Image Setup     Audio and Video     Presst     Motion Detection     Sound Detection     Time and Date     Event Setup     SD Card |       |          |             |        |      |
|           | ADVANCED                                                                                                    |       |          |             |        |      |
|           | ICR and IR     HTTPS     Access List     SNMP                                                                                                    |       |          |             |        |      |
|           | MAINTENANCE                                                                                                    |       |          |             |        |      |
|           | <u>Admin</u> <u>System</u> <u>Firmware Upgrade</u>                                                                                                    |       |          |             |        |      |
|           | STATUS                                                                                                    |       |          |             |        |      |
|           | Device Info     Log                                                                                                    |       |          |             |        |      |
| SECURITY  |                                                                                                    |       |          |             |        |      |

# **Technical Specifications**

| Camera | Camera Hardware              | <ul> <li>1/3" 2 Megapixel progressive scan CMOS sensor</li> </ul>                                  | Exposure time: 1/7.5 to 1/10,000 sec.                                                                |
|--------|------------------------------|----------------------------------------------------------------------------------------------------|----------------------------------------------------------------------------------------------------|
|        | Profile                      | 10 meter IR illumination distance                                                                  | Focal length: 2.8 mm                                                                                 |
|        |                              | <ul> <li>Minimum illumination:</li> </ul>                                                          | Aperture: F2.0                                                                                       |
|        |                              | <ul> <li>1.0 lux / F2.0 (color)</li> </ul>                                                         | Angle of view:                                                                                       |
|        |                              | <ul> <li>0.5 lux / F2.0 (B&amp;W)</li> </ul>                                                       | ■ (H) 84°                                                                                            |
|        |                              | <ul> <li>0 lux (IR LED on)</li> </ul>                                                              | ■ (V) 46°                                                                                            |
|        |                              | Built-in Infrared-Cut Removable (ICR) Filter module                                                | ■ (D) 97°                                                                                            |
|        |                              | 10x digital zoom                                                                                   | <ul> <li>Built-in microphone and speaker</li> </ul>                                                  |
|        |                              | <ul> <li>Minimum object distance 300 mm</li> </ul>                                                 |                                                                                                    |
|        | Camera Housing               | <ul> <li>IP65 compliant weatherproof housing</li> </ul>                                            | <ul> <li>IK10 vandal proof housing</li> </ul>                                                        |
|        | Image Features               | <ul> <li>Configurable image size, quality, frame rate, and bit rate</li> </ul>                     | <ul> <li>Configurable privacy mask zones</li> </ul>                                                  |
|        |                              | <ul><li>Time stamp and text overlays</li><li>Configurable motion detection windows</li></ul>       | <ul> <li>Configurable shutter speed, brightness, saturation, contrast,<br/>and sharpness</li> </ul>  |
|        | Video Compression            | <ul> <li>Simultaneous H.264/MJPEG format compression</li> <li>H.264 multicast streaming</li> </ul> | <ul> <li>JPEG for still images</li> </ul>                                                            |
|        | Video Resolution             | • 16:9 - 1920 x 1080, 1280 x 720, 800 x 448, 640 x 360 up to 30 fps                                | <ul> <li>4:3 - 1440 x 1080, 1280 x 960, 1024 x 768, 800 x 592, 640 x 480<br/>up to 30 fps</li> </ul> |
|        | Audio Support                | = AAC                                                                                              | • G.711                                                                                              |
|        | External Device<br>Interface | <ul><li>10/100 BASE-TX Fast Ethernet port</li><li>Supports 802.3af PoE Class 2</li></ul>           | <ul> <li>SD/SDHC/SDXC (Max.64G) card slot</li> </ul>                                                 |
|        |                              |                                                                                                    |                                                                                                    |

| Network              | Network Protocols                             | ■ IPv6                                                                                                    | PPPoE                                                                  |
|----------------------|-----------------------------------------------|----------------------------------------------------------------------------------------------------|------------------------------------------------------------------------|
|                      |                                               | IPv4                                                                                                    | UPnP                                                                   |
|                      |                                               | ARP                                                                                                    | UPnP port forwarding                                                   |
|                      |                                               | TCP/IP                                                                                                    | RTP / RTSP/ RTCP                                                       |
|                      |                                               | UDP                                                                                                    | <ul> <li>IP filtering</li> </ul>                                       |
|                      |                                               | ICMP                                                                                                    | QoS                                                                    |
|                      |                                               | <ul> <li>DHCP client</li> </ul>                                                                                       | CoS                                                                    |
|                      |                                               | NTP client (D-Link)                                                                                                   | <ul> <li>DSCP</li> </ul>                                               |
|                      |                                               | <ul> <li>DNS client</li> </ul>                                                                                        | <ul> <li>Multicast</li> </ul>                                          |
|                      |                                               | DDNS client (D-Link)                                                                                                  | IGMP                                                                   |
|                      |                                               | SMTP client                                                                                                    | <ul> <li>ONVIF compliant</li> </ul>                                    |
|                      |                                               | FTP client                                                                                                    | <ul> <li>Bonjour</li> </ul>                                            |
|                      |                                               | HTTP / HTTPS                                                                                                    | SNMP v1, v2c, v3                                                       |
|                      |                                               | <ul> <li>Samba client</li> </ul>                                                                                      |                                                                        |
|                      | Security                                      | <ul> <li>Administrator and user group protection</li> </ul>                                                           | HTTP and RTSP digest encryption                                        |
|                      |                                               | <ul> <li>Password authentication</li> </ul>                                                                           |                                                                        |
| System<br>Management | System<br>Requirements for<br>Web Interface   | <ul> <li>Operating System: Microsoft Windows 8/7/Vista or Mac with OS<br/>X 10.6 or higher</li> </ul>                 | <ul> <li>Browser: Internet Explorer, Firefox, or Safari</li> </ul>     |
|                      | Event Management                              | <ul> <li>Motion detection</li> </ul>                                                                                  | Supports multiple SMTP and FTP servers                                 |
|                      |                                               | Sound detection                                                                                                    | <ul> <li>Multiple event notifications</li> </ul>                       |
|                      |                                               | <ul> <li>Event notification and uploading of snapshots/video clips via<br/>e-mail or FTP</li> </ul>                   | <ul> <li>Multiple recording methods for easy backup</li> </ul>         |
|                      | Remote<br>Management                          | <ul> <li>Take snapshots/video clips and save to local hard drive</li> </ul>                                           | <ul> <li>Configuration interface accessible via web browser</li> </ul> |
|                      | Mobile Support                                | <ul> <li>mydlink Lite and mydlink+ mobile apps for iOS and Android mobile devices</li> </ul>                          |                                                                        |
|                      | D-ViewCam <sup>™</sup> System<br>Requirements | <ul> <li>Operating System: Microsoft Windows 8/7/Vista</li> <li>Web Browcer: Internet Explorer 7 or higher</li> </ul> | Protocol: Standard TCP/IP                                              |
|                      | .1                                            | = web browser: internet explorer / or higher                                                                          |                                                                        |
|                      | D-ViewCam <sup>™</sup>                        | Remote management/control of up to 32 cameras                                                                         | Supports all management functions provided in web interface            |
|                      | soluware Functions                            | Viewing of up to 32 cameras on one screen                                                                             | Scheduled motion triggered, or manual recording options                |

### Appendix A: Technical Specifications

| General    | Weight         280 g ± 5% |                                                                   |                                                            |  |  |
|------------|---------------------------|-------------------------------------------------------------------|------------------------------------------------------------|--|--|
|            | External Power<br>Adapter | 5V DC, 1.2 A through external power adapter<br>or PoE connection• | External Power Adapter Input:<br>100 to 240 V AC, 50/60 Hz |  |  |
|            | Power Consumption         | 4.6 watts max. ± 5% (5V DC)                                       | 6.1 watts max. ± 5% (PoE)                                  |  |  |
|            | Temperature               | Operating: -25 to 45 °C (-13 to 113 °F)                           | Storage: -20° to 70° C (-4° to 158° F)                     |  |  |
|            | Humidity                  | Operating: 20% to 80% non-condensing                              | Storage: 5% to 95% non-condensing                          |  |  |
|            | Certifications            | CE<br>CE LVD<br>IP65                                              | FCC<br>C-Tick<br>IK10 Certified                            |  |  |
| Dimensions |                           |                                                                   |                                                            |  |  |
|            |                           | e<br>19<br>19                                                     |                                                            |  |  |

# **Regulatory Information**

#### Federal Communication Commission Interference Statement:

This equipment has been tested and found to comply with the limits for a Class B digital device, pursuant to Part 15 of the FCC Rules. These limits are designed to provide reasonable protection against harmful interference in a residential installation. This equipment generates, uses and can radiate radio frequency energy and, if not installed and used in accordance with the instructions, may cause harmful interference to radio communications. However, there is no guarantee that interference will not occur in a particular installation. If this equipment does cause harmful interference to radio or television reception, which can be determined by turning the equipment off and on, the user is encouraged to try to correct the interference by one of the following measures:

- Reorient or relocate the receiving antenna.
- Increase the separation between the equipment and receiver.
- Connect the equipment into an outlet on a circuit different from that to which the receiver is connected.
- Consult the dealer or an experienced radio/TV technician for help.

#### **Non-modification Statement:**

Any changes or modifications not expressly approved by the party responsible for compliance could void the user's authority to operate this equipment.

#### **Caution:**

This device complies with Part 15 of the FCC Rules. Operation is subject to the following two conditions: (1) This device may not cause harmful interference, and (2) this device must accept any interference received, including interference that may cause undesired operation.

#### **European Union**

#### 🛛 🥒 CE EMI Class B Warning

This is a Class B product. In a domestic environment, this product may cause radio interference, in which case the user may be required to take adequate measures.

#### Safety Instructions

Please adhere to the following safety guidelines to help ensure your own personal safety and protect your system from potential damage. Any acts taken that are inconsistent with ordinary use of the product, including improper testing, etc., and those not expressly approved by D-Link may result in the loss of product warranty.

Unless expressly approved by an authorized representative of D-Link in writing, you may not and may not permit others to:

- Disassemble or reverse engineer the device or attempt to derive source code (underlying ideas, algorithms, or structure) from the device or from any other information provided by D-Link, except to the extent that this restriction is expressly prohibited by local law.
- Modify or alter the device.
- Remove from the device any product identification or other notices, including copyright notices and patent markings, if any.

To reduce the risk of bodily injury, electrical shock, fire, and damage to the device and other equipment, observe the following precautions:

#### **Power Sources**

- Observe and follow service markings.
- Do not push any objects into the openings of your device unless consistent with the authorized operation of the device. Doing so can cause a fire or an electrical shock by shorting out interior components.
- The powering of this device must adhere to the power specifications indicated for this product.
- Do not overload wall outlets and/or extension cords as this will increase the risk of fire or electrical shock.
- Do not rest anything on the power cord or on the device (unless the device is made and expressly approved as suitable for stacking).
- Position system cables and power cables carefully; route cables so that they cannot be stepped on or tripped over. Be sure that nothing rests on any cables.
- Operate the device only from the type of external power source indicated on the electrical ratings label.
- To help avoid damaging your device, be sure the voltage selection switch (if provided) on the power supply is set to match the power available at your location.
- Also be sure that attached devices are electrically rated to operate with the power available in your location.
- Use only approved power cable(s). If you have not been provided a power cable for your device or for any AC -powered option intended for your device, purchase a power cable that is approved for use in your country and is suitable for use with your device. The power cable must be rated for the device and for the voltage and current marked on the device's

electrical ratings label. The voltage and current rating of the cable should be greater than the ratings marked on the device.

- To help prevent an electrical shock, plug the device and peripheral power cables into properly grounded electrical outlets. These cables are equipped with three-prong plugs to help ensure proper grounding. Do not use adapter plugs or remove the grounding prong from a cable. If you must use an extension cable, use a 3-wire cable with properly grounded plugs.
- Observe extension cable and power strip ratings. Ensure that the total ampere rating of all products plugged into the extension cable or power strip does not exceed 80 percent of the ampere ratings limit for the extension cable or power strip.
- To help protect your device from sudden, transient increases and decreases in electrical power, use a surge suppressor, line conditioner, or uninterruptible power supply (UPS).
- Do not modify power cables or plugs. Consult a licensed electrician or your power company for site modifications. Always follow your local/national wiring rules.
- When connecting or disconnecting power to hot-pluggable power supplies, if offered with your device, observe the following guidelines.
- Install the power supply before connecting the power cable to the power supply.
- Unplug the power cable before removing the power supply.
- If the system has multiple sources of power, disconnect power from the device by unplugging all power cables from the power supplies.

## Servicing/Disassembling

- Do not service any product except as expressly set forth in your system documentation.
- Opening or removing covers that are marked with the triangular symbol with a lightning bolt may expose you to an electrical shock. Only a trained service technician should service components inside these compartments.
- To reduce the risk of electrical shock, never disassemble this device. None of its internal parts are user-replaceable; therefore, there is no reason to access the interior.
- Do not spill food or liquids on your system components, and never operate the device in a wet environment. If the device gets wet, see the appropriate section in your troubleshooting guide or contact your trained service provider.
- Use the device only with approved equipment.
- Move products with care; ensure that all casters and/or stabilizers are firmly connected to the system. Avoid sudden stops and uneven surfaces.

#### Environment

- Do not use this device near water (e.g. near a bathtub, sink, laundry tub, fish tank, in a wet basement or near a swimming pool).
- Do not use this device in areas with high humidity.
- This device must not be subjected to water or condensation.
- Keep your device away from radiators and heat sources. Also, do not block cooling vents.

### Cleaning

- Always unplug the power before cleaning this device.
- Do not use liquid or aerosol cleaners of any kind. Use only compressed air that is recommended for electronic devices.
- Use a dry cloth for cleaning.

#### **Protecting Against Electrostatic Discharge**

Static electricity can harm delicate components inside your system. To prevent static damage, discharge static electricity from your body before you touch any of the electronic components, such as the microprocessor. You can do so by periodically touching an unpainted metal surface on the chassis.

You can also take the following steps to help prevent damage from electrostatic discharge (ESD):

- 1. When unpacking a static-sensitive component from its shipping carton, do not remove the component from the antistatic packing material until you are ready to install the component in your system. Just before unwrapping the antistatic packaging, be sure to discharge static electricity from your body.
- 2. When transporting a sensitive component, first place it in an antistatic container or packaging.
- 3. Handle all sensitive components in a static-safe area. If possible, use antistatic floor pads, workbench pads, and an antistatic grounding strap.

#### **ErP Power Usage**

This device is an Energy Related Product (ErP) that automatically switches to a power-saving Network Standby mode within 1 minute of no packets being transmitted. It can also be turned off through a power switch to save energy when it is not needed.

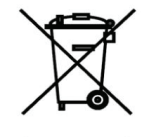

#### Disposing of and Recycling Your Product ENGLISH

This symbol on the product or packaging means that according to local laws and regulations this product should be not be disposed of in the household waste but sent for recycling. Please take it to a collection point

designated by your local authorities once it has reached the end of its life, some will accept products for free. By recycling the product and its packaging in this manner you help to conserve the environment and protect human health.

#### **D-Link and the Environment**

At D-Link, we understand and are committed to reducing any impact our operations and products may have on the environment. To minimise this impact D-Link designs and builds its products to be as environmentally friendly as possible, by using recyclable, low toxic materials in both products and packaging.

D-Link recommends that you always switch off or unplug your D-Link products when they are not in use. By doing so you will help to save energy and reduce CO2 emissions.

To learn more about our environmentally responsible products and packaging please visit www.dlinkgreen.com

# Warranty

Subject to the terms and conditions set forth herein, D-Link Systems, Inc. ("D-Link") provides this Limited Warranty:

- Only to the person or entity that originally purchased the product from D-Link or its authorized reseller or distributor, and
- Only for products purchased and delivered within the fifty states of the United States, the District of Columbia, U.S. Possessions or Protectorates, U.S. Military Installations, or addresses with an APO or FPO.

#### **Limited Warranty:**

D-Link warrants that the hardware portion of the D-Link product described below ("Hardware") will be free from material defects in workmanship and materials under normal use from the date of original retail purchase of the product, for the period set forth below ("Warranty Period"), except as otherwise stated herein.

- Hardware (excluding power supplies and fans): One (1) year
- Power supplies and fans: One (1) year
- Spare parts and spare kits: Ninety (90) days

The customer's sole and exclusive remedy and the entire liability of D-Link and its suppliers under this Limited Warranty will be, at D-Link's option, to repair or replace the defective Hardware during the Warranty Period at no charge to the original owner or to refund the actual purchase price paid. Any repair or replacement will be rendered by D-Link at an Authorized D-Link Service Office. The replacement hardware need not be new or have an identical make, model or part. D-Link may, at its option, replace the defective Hardware or any part thereof with any reconditioned product that D-Link reasonably determines is substantially equivalent (or superior) in all material respects to the defective Hardware. Repaired or replacement hardware will be warranted for the remainder of the original Warranty Period or ninety (90) days, whichever is longer, and is subject to the same limitations and exclusions. If a material defect is incapable of correction, or if D-Link determines that it is not practical to repair or replace the defective Hardware, the actual price paid by the original purchaser for the defective Hardware will be refunded by D-Link upon return to D-Link of the defective Hardware. All Hardware or part thereof that is replaced by D-Link, or for which the purchase price is refunded, shall become the property of D-Link upon replacement or refund.

#### Limited Software Warranty:

D-Link warrants that the software portion of the product ("Software") will substantially conform to D-Link's then current functional specifications for the Software, as set forth in the applicable documentation, from the date of original retail purchase of the Software for a period of ninety (90) days ("Software Warranty Period"), provided that the Software is properly installed on approved hardware and operated as contemplated in its documentation. D-Link further warrants that, during the Software Warranty Period, the magnetic media on which D-Link delivers the Software will be free of physical defects. The customer's sole and exclusive remedy and the entire liability of D-Link and its suppliers under this Limited Warranty will be, at D-Link's option, to replace the non-conforming Software (or defective media) with software that substantially conforms to D-Link's functional specifications for the Software or to refund the portion of the actual purchase price paid that is attributable to the Software. Except as otherwise agreed by D-Link in writing, the replacement Software is provided only to the original licensee, and is subject to the terms and conditions of the license granted by D-Link for the Software. Replacement Software will be warranted for the remainder of the original Warranty Period and is subject to the same limitations and exclusions. If a material non-conformance is incapable of correction, or if D-Link determines in its sole discretion that it is not practical to replace the non-conforming Software, the price paid by the original licensee for the non-conforming Software (and all copies thereof) is first returned to D-Link. The license granted respecting any Software for which a refund is given automatically terminates.

#### Non-Applicability of Warranty:

The Limited Warranty provided hereunder for Hardware and Software portions of D-Link's products will not be applied to and does not cover any refurbished product and any product purchased through the inventory clearance or liquidation sale or other sales in which D-Link, the sellers, or the liquidators expressly disclaim their warranty obligation pertaining to the product and in that case, the product is being sold "As-Is" without any warranty whatsoever including, without limitation, the Limited Warranty as described herein, notwithstanding anything stated herein to the contrary.

#### Submitting A Claim (USA):

The customer shall return the product to the original purchase point based on its return policy. In case the return policy period has expired and the product is within warranty, the customer shall submit a claim to D-Link as outlined below:

- The customer must submit with the product as part of the claim a written description of the Hardware defect or Software nonconformance in sufficient detail to allow D-Link to confirm the same, along with proof of purchase of the product (such as a copy of the dated purchase invoice for the product) if the product is not registered.
- The customer must obtain a Case ID Number from D-Link Technical Support at https://support.dlink.com, who will attempt to assist the customer in resolving any suspected defects with the product. If the product is considered defective, the customer must obtain a Return Material Authorization ("RMA") number by completing the RMA form and entering the assigned Case ID Number at http://rma.dlink.com/.

- After an RMA number is issued, the defective product must be packaged securely in the original or other suitable shipping package to ensure that it will not be damaged in transit, and the RMA number must be prominently marked on the outside of the package. Please refer to shipping and packaging instructions located online at http://rma.dlink.com/.
- The customer is responsible for all in-bound shipping charges to D-Link. No Cash on Delivery ("COD") is allowed. Products sent COD will either be rejected by D-Link or become the property of D-Link. Products shall be fully insured by the customer and shipped to **D-Link Systems, Inc., 17595 Mt. Herrmann, Fountain Valley, CA 92708**. D-Link will not be held responsible for any packages that are lost in transit to D-Link. The repaired or replaced packages will be shipped to the customer via UPS Ground or any common carrier selected by D-Link. Return shipping charges shall be prepaid by D-Link if you use an address in the United States, otherwise we will ship the product to you freight collect. Expedited shipping is available upon request and provided shipping charges are prepaid by the customer.

D-Link may reject or return any product that is not packaged and shipped in strict compliance with the foregoing requirements, or for which an RMA number is not visible from the outside of the package. The product owner agrees to pay D-Link's reasonable handling and return shipping charges for any product that is not packaged and shipped in accordance with the foregoing requirements, or that is determined by D-Link not to be defective or non-conforming.

#### Submitting A Claim (Canada):

The customer shall return the product to the original purchase point based on its return policy. In case the return policy period has expired and the product is within warranty, the customer shall submit a claim to D-Link as outlined below:

- Customers need to provide their receipt (proof of purchase) even if the product is registered. Without a receipt, no warranty service will be done. The registration is not considered a proof of purchase.
- The customer must submit with the product as part of the claim a written description of the Hardware defect or Software nonconformance in sufficient detail to allow D-Link to confirm the same, along with proof of purchase of the product (such as a copy of the dated purchase invoice for the product) if the product is not registered.
- The customer must obtain a Case ID Number from D-Link Technical Support at 1-800-361-5265, who will attempt to assist the customer in resolving any suspected defects with the product. If the product is considered defective, the customer must obtain a Return Material Authorization ("RMA") number by completing the RMA form and entering the assigned Case ID Number at https://rma.dlink.ca/.
- After an RMA number is issued, the defective product must be packaged securely in the original or other suitable shipping package to ensure that it will not be damaged in transit, and the RMA number must be prominently marked on the outside of the package. Do not include any manuals or accessories in the shipping package. D-Link will only replace the defective portion of the product and will not ship back any accessories.
- The customer is responsible for all in-bound shipping charges to D-Link. No Cash on Delivery ("COD") is allowed. Products sent COD will be rejected by D-Link. Products shall be fully insured by the customer and shipped to D-Link Networks, Inc., 2525 Meadowvale Boulevard Mississauga, Ontario, L5N 5S2 Canada. D-Link will not be held responsible for any packages that are lost in transit to D-Link. The repaired or replaced packages will be shipped to the customer via Purolator Canada or any common carrier selected by D-Link. Return shipping charges shall be prepaid by D-Link if you use an address in Canada, otherwise we will ship the product to you freight collect. Expedited shipping is available upon request and provided shipping charges are prepaid by the customer. D-Link may reject or return any product that is not packaged and shipped in strict compliance with the foregoing requirements, or for which an RMA number is not visible from the outside of the package. The product owner agrees to pay D-Link's reasonable handling and return shipping charges for any product that is not packaged and shipped in accordance with the foregoing requirements, or that is determined by D-Link not to be defective or non-conforming.
- RMA phone number: 1-800-361-5265 Hours of Operation: Monday-Friday, 9:00AM 9:00PM EST

# What Is Not Covered:

#### The Limited Warranty provided herein by D-Link does not cover:

Products that, in D-Link's judgment, have been subjected to abuse, accident, alteration, modification, tampering, negligence, misuse, faulty installation, lack of reasonable care, repair or service in any way that is not contemplated in the documentation for the product, or if the model or serial number has been altered, tampered with, defaced or removed; Initial installation, installation and removal of the product for repair, and shipping costs; Operational adjustments covered in the operating manual for the product, and normal maintenance; Damage that occurs in shipment, due to act of God, failures due to power surge, and cosmetic damage; Any hardware, software, firmware or other products or services provided by anyone other than D-Link; and Products that have been purchased from inventory clearance or liquidation sales or other sales in which D-Link, the sellers, or the liquidators expressly disclaim their warranty obligation pertaining to the product.

While necessary maintenance or repairs on your Product can be performed by any company, we recommend that you use only an Authorized D-Link Service Office. Improper or incorrectly performed maintenance or repair voids this Limited Warranty.

### **Disclaimer of Other Warranties:**

EXCEPT FOR THE LIMITED WARRANTY SPECIFIED HEREIN, THE PRODUCT IS PROVIDED "AS-IS" WITHOUT ANY WARRANTY OF ANY KIND WHATSOEVER INCLUDING, WITHOUT LIMITATION, ANY WARRANTY OF MERCHANTABILITY, FITNESS FOR A PARTICULAR PURPOSE AND NON-INFRINGEMENT.

IF ANY IMPLIED WARRANTY CANNOT BE DISCLAIMED IN ANY TERRITORY WHERE A PRODUCT IS SOLD, THE DURATION OF SUCH IMPLIED WARRANTY SHALL BE LIMITED TO THE DURATION OF THE APPLICABLE WARRANTY PERIOD SET FORTH ABOVE. EXCEPT AS EXPRESSLY COVERED UNDER THE LIMITED WARRANTY PROVIDED HEREIN, THE ENTIRE RISK AS TO THE QUALITY, SELECTION AND PERFORMANCE OF THE PRODUCT IS WITH THE PURCHASER OF THE PRODUCT.

# Limitation of Liability:

TO THE MAXIMUM EXTENT PERMITTED BY LAW, D-LINK IS NOT LIABLE UNDER ANY CONTRACT, NEGLIGENCE, STRICT LIABILITY OR OTHER LEGAL OR EQUITABLE THEORY FOR ANY LOSS OF USE OF THE PRODUCT, INCONVENIENCE OR DAMAGES OF ANY CHARACTER, WHETHER DIRECT, SPECIAL, INCIDENTAL OR CONSEQUENTIAL (INCLUDING, BUT NOT LIMITED TO, DAMAGES FOR LOSS OF GOODWILL, LOSS OF REVENUE OR PROFIT, WORK STOPPAGE, COMPUTER FAILURE OR MALFUNCTION, FAILURE OF OTHER EQUIPMENT OR COMPUTER PROGRAMS TO WHICH D-LINK'S PRODUCT IS CONNECTED WITH, LOSS OF INFORMATION OR DATA CONTAINED IN, STORED ON, OR INTEGRATED WITH ANY PRODUCT RETURNED TO D-LINK FOR WARRANTY SERVICE) RESULTING FROM THE USE OF THE PRODUCT, RELATING TO WARRANTY SERVICE, OR ARISING OUT OF ANY BREACH OF THIS LIMITED WARRANTY, EVEN IF D-LINK HAS BEEN ADVISED OF THE POSSIBILITY OF SUCH DAMAGES. THE SOLE REMEDY FOR A BREACH OF THE FOREGOING LIMITED WARRANTY IS REPAIR, REPLACEMENT OR REFUND OF THE DEFECTIVE OR NONCONFORMING PRODUCT. THE MAXIMUM LIABILITY OF D-LINK UNDER THIS WARRANTY IS LIMITED TO THE PURCHASE PRICE OF THE PRODUCT COVERED BY THE WARRANTY. THE FOREGOING EXPRESS WRITTEN WARRANTIES AND REMEDIES ARE EXCLUSIVE AND ARE IN LIEU OF ANY OTHER WARRANTIES OR REMEDIES, EXPRESS, IMPLIED OR STATUTORY.

#### Governing Law:

This Limited Warranty shall be governed by the laws of the State of California. Some states do not allow exclusion or limitation of incidental or consequential damages, or limitations on how long an implied warranty lasts, so the foregoing limitations and exclusions may not apply. This Limited Warranty provides specific legal rights and you may also have other rights which vary from state to state.

#### **Trademarks:**

D-Link is a registered trademark of D-Link Corporation/D-Link Systems, Inc. Other trademarks or registered trademarks are the property of their respective owners.

### **Copyright Statement:**

No part of this publication or documentation accompanying this product may be reproduced in any form or by any means or used to make any derivative such as translation, transformation, or adaptation without permission from D-Link Corporation/D-Link Systems, Inc., as stipulated by the United States Copyright Act of 1976 and any amendments thereto. Contents are subject to change without prior notice.

©2015 by D-Link Corporation/D-Link Systems, Inc. All rights reserved.

# **CE Mark Warning:**

This is a Class B product. In a domestic environment, this product may cause radio interference, in which case the user may be required to take adequate measures.

## **FCC Statement:**

This equipment has been tested and found to comply with the limits for a Class B digital device, pursuant to part 15 of the FCC Rules. These limits are designed to provide reasonable protection against harmful interference in a residential installation. This equipment generates, uses, and can radiate radio frequency energy and, if not installed and used in accordance with the instructions, may cause harmful interference to radio communication. However, there is no guarantee that interference will not occur in a particular installation. If this equipment does cause harmful interference to radio or television reception, which can be determined by turning the equipment off and on, the user is encouraged to try to correct the interference by one or more of the following measures:

- Reorient or relocate the receiving antenna.
- Increase the separation between the equipment and receiver.
- Connect the equipment into an outlet on a circuit different from that to which the receiver is connected.
- Consult the dealer or an experienced radio/TV technician for help.

## FCC Caution:

Any changes or modifications not expressly approved by the party responsible for compliance could void the user's authority to operate this equipment.

This device complies with Part 15 of the FCC Rules. Operation is subject to the following two conditions:

- (1) This device may not cause harmful interference, and
- (2) this device must accept any interference received, including interference that may cause undesired operation.

# **IMPORTANT NOTICE:**

#### FCC Radiation Exposure Statement:

This equipment complies with FCC radiation exposure limits set forth for an uncontrolled environment. This equipment should be installed and operated with minimum distance 20cm between the radiator & your body. This transmitter must not be co-located or operating in conjunction with any other antenna or transmitter.

The availability of some specific channels and/or operational frequency bands are country dependent and are firmware programmed at the factory to match the intended destination. The firmware setting is not accessible by the end user.

For detailed warranty information applicable to products purchased outside the United States, please contact the corresponding local D-Link office.

### Industry Canada Statement:

This device complies with RSS-210 of the Industry Canada Rules. Operation is subject to the following two conditions:

(1) This device may not cause harmful interference, and

(2) this device must accept any interference received, including interference that may cause undesired operation.

#### **IMPORTANT NOTE:**

Radiation Exposure Statement:

This equipment complies with Canada radiation exposure limits set forth for an uncontrolled environment. This equipment should be installed and operated with minimum distance 20cm between the radiator and your body.

This device has been designed to operate with an antenna having a maximum gain of 2 dB. Antenna having a higher gain is strictly prohibited per regulations of Industry Canada. The required antenna impedance is 50 ohms.

# Registration

# Register your product online at registration.dlink.com

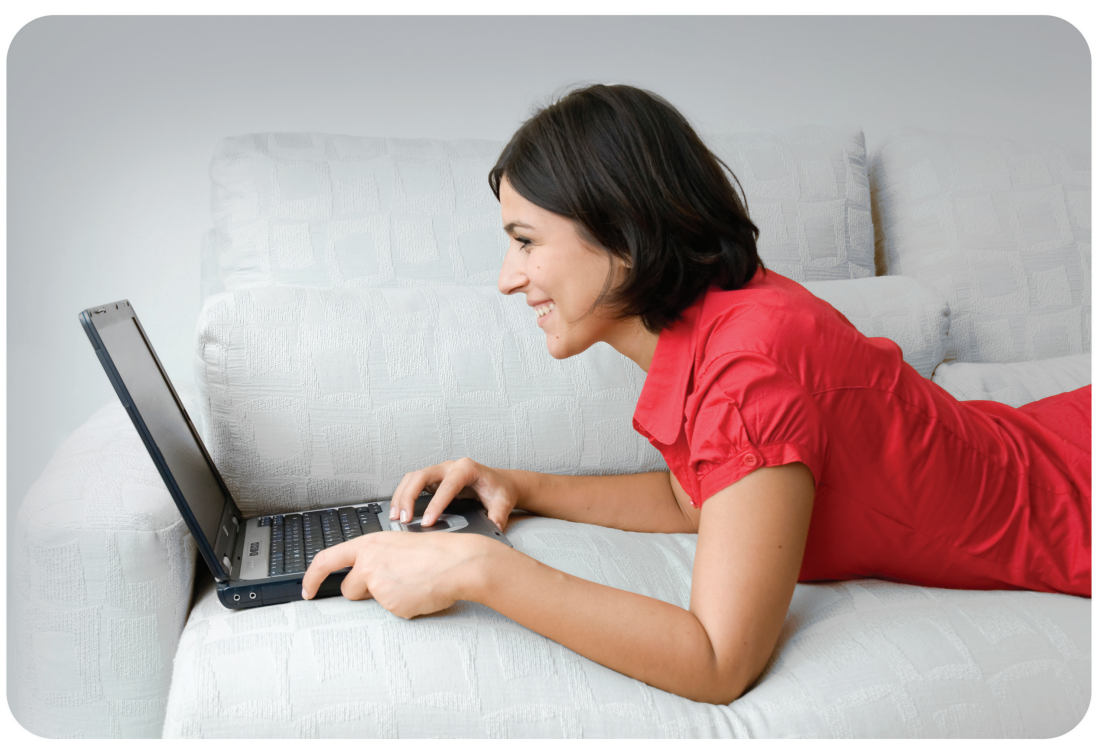

Product registration is entirely voluntary and failure to complete or return this form will not diminish your warranty rights.

Version 1.00 May 28, 2015